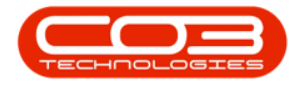

We are currently updating our site; thank you for your patience.

# PROCUREMENT

# **RECEIVE NON-STOCK GRN (SERVICES)**

In order to acknowledge **receipt of services** rendered by a third party, you have to **receive services** in BPO2. This will enable you to be able to raise a **supplier invoice**.

There are 2 ways in which you can receive services:

- i. Receive a Non-Stock GRN <u>without</u> creating a supplier invoice (at the point of receipt).
- ii. Receive a Non-Stock GRN and <u>create</u> a supplier invoice (at the point of receipt.)

# RECEIVE NON STOCK GRN <u>WITHOUT</u> SUPPLIER INVOICE

**Ribbon Access:** Procurement > Orders

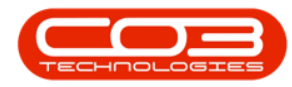

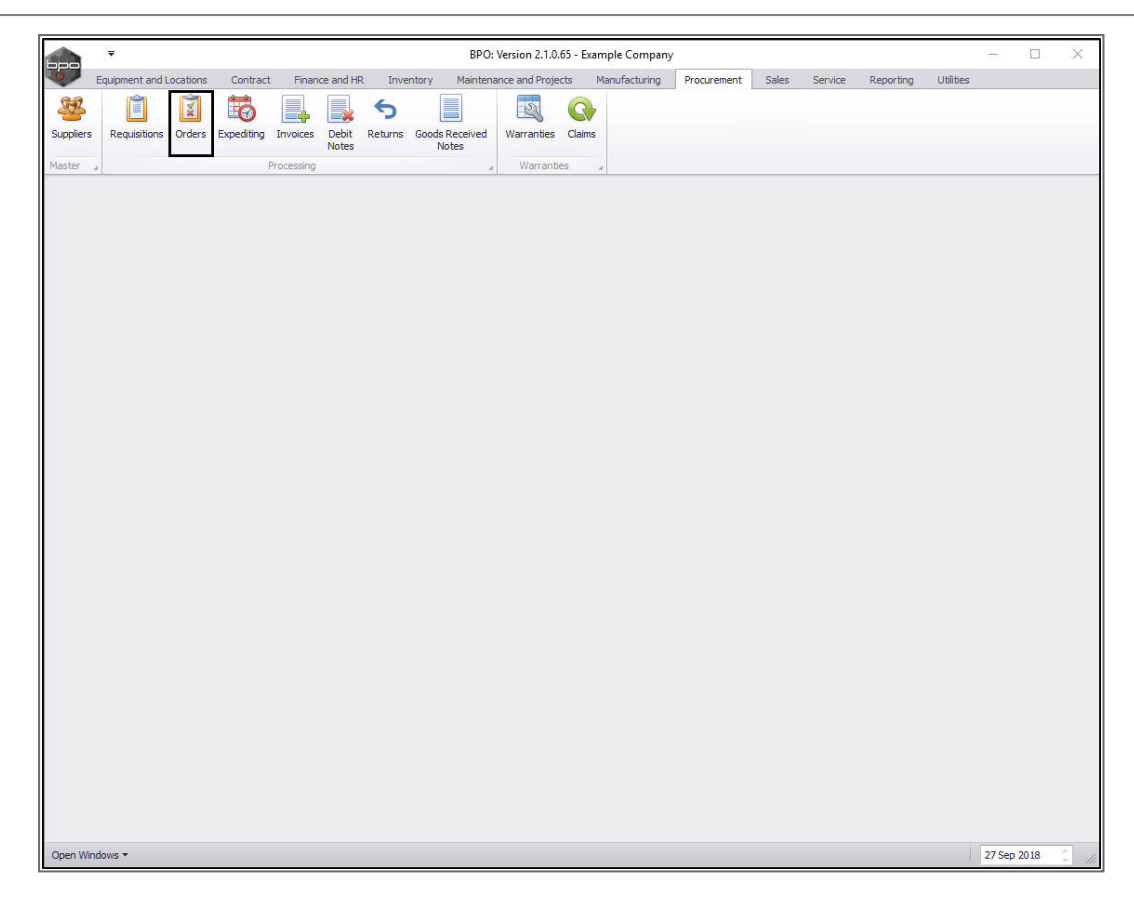

The **Purchase Order Listing** screen will be displayed.

Select the Site and Status

- Select the site.
  - In this image, **Durban** has been selected.

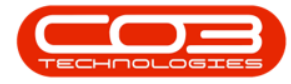

| -                      |               |            |           | Pur    | chase Order Listir                                                                                                    | ng - BPO: Ve  | rsion 2.1.0.65 - | Example Company           |             |             |          | - 0                  | $\times$ |
|------------------------|---------------|------------|-----------|--------|----------------------------------------------------------------------------------------------------|---------------|------------------|---------------------------|-------------|-------------|----------|----------------------|----------|
| Home Equipment         | and Locations | Contract   | Finance a | nd HR  | Inventory Ma                                                                                                    | aintenance ar | nd Projects      | Manufacturing Procu       | ement Sa    | les Service | Reporti  | ng Utilities —       | 8 X      |
| 📄 ⊻ 💩 Ac               | prove         | 2          | 5         | a      |                                                                                                    | 1             | <u></u>          | Durban 🔻                  | 42          |             |          |                      |          |
| View Order Delete      | Non Stor      | k Colorito | c Sauala  | S IN   | Contraction Driving                                                                                                    | Collection    | Drint Expert     |                           | Defrech     |             |          |                      |          |
|                        | GRN GRN       | Agent      | Jave La   | your w | Village Village Villag | oucher        | Print Export     | New                       | Keirean     |             |          |                      |          |
| Maintain 🔒             | Process       |            |           | Format | 4                                                                                                    | Print         |                  | J Current                 |             |             |          |                      |          |
| Links #                |               |            |           |        |                                                                                                    |               |                  |                           |             |             |          |                      |          |
| Enter text to search P | POCode        | POType     | POClass   | Status | RequestorName                                                                                                    | AssetDesc     | SupplierCode     | SupplierName              | EventDate   | EventTime   | Comments | Notes                |          |
| Functions              | 9             |            |           |        |                                                                                                    |               |                  |                           |             |             |          |                      |          |
|                        | + PO0000440   | MAINT      | SUPPLIER  | N      | Bianca Du Toit                                                                                                    |               | SPR001           | Sprint Distributors Local | 13 Mar 2018 | 10:24:27    |          | Generated from sales | order    |
| Notes                  | PO0000448     | MAINT      | SUPPLIER  | N      | Abigail Milne                                                                                                    | Copier        | SPR001           | Sprint Distributors Local | 17 Aug 2018 | 13:40:54    |          |                      |          |
|                        | PO0000449     | MAINT      | SUPPLIER  | N      | Abigail Milne                                                                                                    | Copier        | MET001           | Metro Peach               | 17 Aug 2018 | 13:40:54    |          |                      |          |
|                        | PO0000426     | MAINT      | INV       | N      | Abigail Milne                                                                                                    |               | TON002           | Tonys Copy Shop           | 20 Feb 2018 | 22:45:02    |          |                      |          |
| Addresses              | PO0000470     | MAINT      | INV       | N      | Bianca Du Toit                                                                                                    |               | SPR001           | Sprint Distributors Local | 24 Sep 2018 | 22:32:33    |          |                      |          |
|                        | PO0000471     | MAINT      | INV       | N      | Judith Mudzengi                                                                                                    |               | TON002           | Tonys Copy Shop           | 25 Sep 2018 | 01:55:36    | Test PO  | Test PO              |          |
|                        | PO0000472     | MAINT      | INV       | N      | Judith Mudzengi                                                                                                    |               | SPR001           | Sprint Distributors Local | 25 Sep 2018 | 01:55:36    | Test PO  | Test PO              |          |
| Delivery Instructions  | PO0000473     | MAINT      | INV       | N      | Bianca Du Toit                                                                                                    |               | SPR001           | Sprint Distributors Local | 25 Sep 2018 | 02:05:35    |          |                      |          |
|                        | PO0000474     | MAINT      | INV       | N      | Abigail Milne                                                                                                    |               | SPR001           | Sprint Distributors Local | 25 Sep 2018 | 02:11:30    |          |                      |          |
|                        |               |            |           |        |                                                                                                    |               |                  |                           |             |             |          |                      |          |
| Onan Windows 🔻         |               |            |           |        |                                                                                                    |               |                  |                           |             |             |          | 27 Sep 2018          | ~        |

• Select the **Printed** status.

Help v2024.5.0.7/1.0 - Pg 3 - Printed: 21/08/2024

CO3 Technologies (Pty) Ltd © Company Confidential

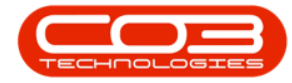

|                       |          |                       |              |              | Pur       | chase Order Listin | ng - BPO: Ve  | rsion 2.1.0.65 - | - Exa | imple Compan        | у      |             |           |         |          | -         |           | Č.      | ×  |
|-----------------------|----------|-----------------------|--------------|--------------|-----------|--------------------|---------------|------------------|-------|---------------------|--------|-------------|-----------|---------|----------|-----------|-----------|---------|----|
| Home Equi             | ipment a | and Locations         | Contract     | Finance a    | ind HR    | Inventory M        | aintenance ar | nd Projects      | Mar   | nufacturing         | Procur | ement S     | ales      | Service | Reportir | ng Utilit | es —      | Ð       | ×  |
|                       | App      | rove                  | 2            | 2            |           |                    | 1             |                  |       | Durban              | •      | 622         |           |         |          |           |           |         |    |
| ew Order Delete       | O Dec    | line Non Stock<br>GRN | Collection   | Save La      | ayout W   | orkspaces Print    | t Collection  | Print Export     | t     | New                 | •      | Refresh     |           | -       |          |           |           |         |    |
| Maintain 🔒            |          | Process               |              |              | Format    |                    | Print         |                  | 4     | Status              | A St   | atusDesc    |           | -       |          |           |           |         |    |
| nks                   | 4        |                       |              |              |           |                    |               |                  |       | P                   | Printe | ed_         |           |         |          |           |           |         |    |
| ter text to search    | Q        | logo .                | sauer nere a | o groop by c | nac colum | 2. 2.02            | 10 107        |                  | 121   | A                   | Amer   | nded        |           |         | 12       | 10.0      |           | 1       |    |
| From Minana           |          | POCode                | РОТуре       | POClass      | Status    | RequestorName      | AssetDesc     | SupplierCode     | Su    | C                   | Close  | iu .        |           | Time    | Comments | Notes     |           |         |    |
| Functions             |          | Y                     |              |              |           |                    |               |                  |       |                     |        |             |           |         |          |           |           |         |    |
| Notes                 |          | PO0000440             | MAINT        | SUPPLIER     | N         | Bianca Du Toit     | -             | SPR001           | Sp    | x                   |        |             |           | 27      |          | Generated | from sale | 2s orde | er |
|                       |          | PO0000448             | MAINT        | SUPPLIER     | N         | Abigail Milne      | Copier        | SPR001           | Sp    |                     |        |             |           | 54      |          |           |           |         |    |
|                       |          | P00000449             | MAINT        | SUPPLIER     | N         | Abigali Milne      | Copier        | TONIOOD          | me    | euo Peach           |        | 17 Aug 201  | 5 13:4    | 0:54    |          |           |           |         |    |
| Addresses             |          | PO0000426             | MAINT        | INV          | N         | Abigail Milne      |               | COD 001          | 10    | nys Copy Shop       |        | 20 Feb 2018 | 3 22:4    | 15:02   |          |           |           |         |    |
|                       |          | PO0000471             | MATNET       | TNIV         | N         | Judith Mudranai    |               | TONIDO2          | To    | nur Conu Shan       | LUCAI  | 24 Sep 2010 | 0 0 1 - 6 | E-96    | Tast DO  | Test DO   |           |         |    |
|                       |          | P00000472             | MAINT        | INV          | N         | Judith Mudzengi    |               | SPD001           | So    | rint Dietributore I | Local  | 25 Sep 2010 | 3 01-5    | 5-36    | Test PO  | Test PO   |           |         |    |
|                       |          | PO0000473             | MAINT        | INV          | N         | Rianca Du Toit     |               | SPR001           | Sn    | rint Distributors   | Local  | 25 Sep 2018 | 2 02:0    | 5-35    | Teacro   | Teacro    |           |         |    |
| Delivery Instructions |          | PO0000474             | MAINIT       | INV          | N         | Abigail Milna      |               | SPROOF           | Sn    | rint Dietributore I | Local  | 25 Sep 2018 | 02-1      | 1-30    |          |           |           |         |    |
|                       |          |                       |              |              |           |                    |               |                  |       |                     |        |             |           |         |          |           |           |         |    |
|                       |          |                       |              |              |           |                    |               |                  | _     |                     |        |             |           |         |          |           |           |         | -  |

#### NON STOCK PURCHASE ORDER

- Select the **row** of the **Non-Stock** purchase order you wish to receive.
- Click on Non Stock GRN.

**Note**: This **Non Stock GRN** button will be grey (inactive) if you have selected a <u>parts/equipment</u> item purchase order instead of a <u>service</u> purchase order.

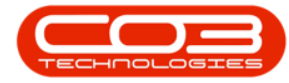

| Home Equipment and    | d Locations | Contract   | Finance a | nd HR In   | iventory Ma   | aintenance and Project | Manufacturing Procure           | ement 5 | ales Service    | Reporting | Utilities -  | 8   |
|-----------------------|-------------|------------|-----------|------------|---------------|------------------------|---------------------------------|---------|-----------------|-----------|--------------|-----|
| Appro                 | ove         | 2          | 2         |            |               | r 🕒 '                  | Durban 🔻                        |         |                 |           |              |     |
| aw Order Delete       | e Non Stock | Collection | Save La   | yout Works | spaces Print  | Collection Print E     | xport Printed +                 | Refresh |                 |           |              |     |
|                       | GRN         | Agent      |           |            | • Ve          | oucher                 |                                 |         |                 |           |              |     |
| Maintain 🔒            | Process     |            | 4         | Format     | 4             | Print                  | 2 Current                       |         |                 |           |              |     |
| aks a p               |             |            |           |            |               |                        |                                 |         |                 |           |              |     |
| ter text to search P  | POCode 🔺    | POType     | POClass   | ItemType   | OriginatorTyp | e OriginCode           | OriginDesc                      | Statu   | s RequestorName | AssetDesc | SupplierCode | Sup |
| unctions 9            |             |            |           |            |               |                        |                                 |         |                 |           |              |     |
|                       | PO0000381   | MAINT      | SUPPLIER  | WOAS       | WKOR          | WO0001528              | Work Order Linked to an asse    | t P     | Judith Mudzengi | SP2020 Sp | MET001       | Me  |
| Notes                 | PO0000382   | MAINT      | SUPPLIER  | WOAS       | WKOR          | WO0001531              | Nonstock WIP Item Test          | P       | Judith Mudzengi | К147 Куос | SPR001       | Sp  |
|                       | PO0000383   | CAP        | ASSET     |            | CTRT          | CO000042               | CO0000042                       | P       | Judith Mudzengi |           | SUP001       | Bu  |
|                       | PO0000385   | MAINT      | SUPPLIER  | WOAS       | WKOR          | WO0001536              | Paper Jam - Service Required    | Р       | Judith Mudzengi | SP19-12 C | MET001       | Me  |
| Addresses             | PO0000386   | MAINT      | SUPPLIER  | WOAS       | WKOR          | WO0001536              | Paper Jam - Service Required    | Р       | Judith Mudzengi | SP19-12 C | SPR001       | Sp  |
|                       | PO0000404   | CAP        | ASSET     |            | CTRT          | CO0000042              | CO0000042                       | P       | Bianca Du Toit  |           | SUP001       | Bu  |
|                       | PO0000405   | CAP        | ASSET     |            | CTRT          | CO0000044              | CO0000044                       | Р       | Bianca Du Toit  |           | SUP001       | Bu  |
| Delivery Instructions | PO0000408   | MAINT      | SUPPLIER  | WOAS       | WKOR          | WO0001282              | Project linked to a customer lo | с Р     | Bianca Du Toit  |           | SPR001       | Sp  |
|                       | PO0000411   | MAINT      | INV       |            | WHSE          | Main Warehouse         | Main Warehouse                  | P       | Bianca Du Toit  |           | SPR001       | Sp  |
|                       | PO0000413   | MAINT      | SUPPLIER  | WOAS       | WKOR          | WO0001615              | Created for production batch    | P       | Bianca Du Toit  |           | SPR001       | Sp  |
|                       | PO0000427   | MAINT      | INV       |            | WHSE          | Main Warehouse         | Main Warehouse                  | Ρ       | Judith Mudzengi |           | SPR001       | Sp  |
|                       | PO0000430   | MAINT      | INV       |            | WHSE          | Main Warehouse         | Main Warehouse                  | P       | Abigail Milne   |           | YES001       | Ye  |
|                       | PO0000431   | MAINT      | INV       |            | WHSE          | Main Warehouse         | Main Warehouse                  | Р       | Abigail Milne   |           | YES001       | Yo  |
|                       | PO0000434   | MAINT      | INV       |            | WHSE          | Main Warehouse         | Main Warehouse                  | P       | Abigail Milne   |           | 1111         | AE  |
|                       | PO0000436   | MAINT      | INV       |            | WHSE          | Main Warehouse         | Main Warehouse                  | Р       | Abigail Milne   |           | SPR001       | Sp  |
|                       | PO0000437   | MAINT      | INV       |            | WHSE          | Main Warehouse         | Main Warehouse                  | P       | Abigail Milne   |           | YES001       | Yo  |
|                       | PO0000438   | MAINT      | INV       |            | WHSE          | Main Warehouse         | Main Warehouse                  | Р       | Abigail Milne   |           | SPR001       | Sp  |
|                       | PO0000439   | MAINT      | INV       |            | WHSE          | Main Warehouse         | Main Warehouse                  | Р       | Abigail Milne   |           | SPR001       | Sp  |
|                       | PO0000444   | MAINT      | INV       |            | WHSE          | Main Warehouse         | Main Warehouse                  | Р       | Abigail Milne   |           | 1111         | AE  |
|                       | PO0000447   | MAINT      | INV       |            | WHSE          | Main Warehouse         | Main Warehouse                  | Р       | Abigail Milne   |           | YES001       | Yo  |
|                       | PO0000450   | MAINT      | SUPPLIER  | WOAS       | WKOR          | WO0001645              | New Deal Sale Installation 123  | 4 P     | Abigail Milne   | SP2020 Sp | SPR001       | Sp  |
|                       | PO0000451   | MAINT      | SUPPLIER  | WOAS       | WKOR          | WO0001384              | Procurement - Work Order        | P       | Judith Mudzengi | SP19-12 C | SPR001       | Sp  |
|                       | PO0000452   | MAINT      | INV       |            | WHSE          | Main Warehouse         | Main Warehouse                  | Р       | Abigail Milne   |           | SPR001       | Sp  |
|                       | PO0000453   | MAINT      | INV       |            | WHSE          | Main Warehouse         | Main Warehouse                  | Р       | Abigail Milne   |           | TON002       | То  |
|                       | PO0000454   | MAINT      | INV       |            | WHSE          | Main Warehouse         | Main Warehouse                  | P       | Abigail Milne   |           | 1111         | AE  |
|                       | PO0000466   | MAINT      | INV       |            | WHSE          | Main Warehouse         | Main Warehouse                  | P       | Abigail Milne   |           | SPR001       | Sp  |
|                       | PO0000467   | MAINT      | SUPPLIER  |            | CTRT          | CO000043               | CO000043                        | P       | Abigail Milne   |           | SPR001       | Sp  |
|                       | PO0000469   | MAINT      | SUPPLIER  | WOAS       | WKOR          | WO0001698              | Site Inspection for Network C   | ab P    | Abigail Milne   |           | SPR001       | Sp  |
| •                     | PO0000476   | MAINT      | SUPPLIER  | WOAS       | WKOR          | WO0001697              | Site Inspection Required        | P       | Abigail Milne   |           | SPR001       | Spr |

## **CONFIRM GRN PROCESSING**

- A GRN Processing message box will pop up asking;
  - Are you sure you want to create a Goods Received Note (GRN) for this purchase order: []?
- Click on Yes.

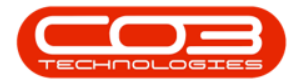

| Home Equipment        | t and Locations      | Contract     | Finance a | nd HR In  | wentory Ma    | intenance and Project | s Manufacturing Procuren         | nent Sa  | ales Service    | Reporting | Utilities -  | æ      |
|-----------------------|----------------------|--------------|-----------|-----------|---------------|-----------------------|----------------------------------|----------|-----------------|-----------|--------------|--------|
|                       | oprove               | 2            | 5         |           | 8             | n 🚇                   | Durban 🔹                         | 22       |                 |           |              |        |
|                       | New Charl            | - Collection | Causta    | S 🛄       |               | Cellection Drive D    |                                  | - fresh  |                 |           |              |        |
| lew Order Delete      | GRN GRN              | Agent        | SaveLa    | your work | Ve Ve         | oucher                | Printed •                        | terresri |                 |           |              |        |
| Maintain "            | Process              |              | 4         | Format    |               | Print                 |                                  |          |                 |           |              |        |
| inks 🏨                | Dense a set inter to |              |           |           |               |                       |                                  |          |                 |           |              |        |
| nter text to search ۶ | i brag a column n    |              |           |           |               |                       |                                  |          |                 |           |              | 1      |
|                       | POCode *             | POType       | POClass   | ItemType  | OriginatorTyp | e OriginCode          | OriginDesc                       | Status   | RequestorName   | AssetDesc | SupplierCode | Suppli |
| Functions             | 9                    |              |           |           |               |                       |                                  |          |                 |           |              |        |
| MURLEY                | PO0000381            | MAINT        | SUPPLIER  | WOAS      | WKOR          | WO0001528             | Work Order Linked to an asset    | P        | Judith Mudzengi | SP2020 Sp | MET001       | Metro  |
| Notes                 | PO0000382            | MAINT        | SUPPLIER  | WOAS      | WKOR          | WO0001531             | Nonstock WIP Item Test           | Ρ        | Judith Mudzengi | К147 Куос | SPR001       | Sprin  |
|                       | PO0000383            | CAP          | ASSET     |           | CTRT          | CO0000042             | CO0000042                        | P        | Judith Mudzengi |           | SUP001       | Buy B  |
| -                     | PO0000385            | MAINT        | SUPPLIER  | WOAS      | WKOR          | WO0001536             | Paper Jam - Service Required     | Р        | Judith Mudzengi | SP19-12 C | MET001       | Metro  |
| Addresses             | PO0000386            | MAINT        | SUPPLIER  | WOAS      | WKOR          | WO0001536             | Paper Jam - Service Required     | P        | Judith Mudzengi | SP19-12 C | SPR001       | Sprin  |
|                       | PO0000404            | CAP          | ASSET     |           | CTRT          | CO0000042             | CO000042                         | P        | Bianca Du Toit  |           | SUP001       | Buy B  |
|                       | PO0000405            | CAP          | ASSET     |           | CTRT          | CO0000044             | CO0000044                        | Р        | Bianca Du Toit  |           | SUP001       | Buy B  |
| Delivery Instructions | PO0000408            | MAINT        | SUPPLIER  | WOAS      | WKOR          | WO0001282             | Project linked to a customer loc | P        | Bianca Du Toit  |           | SPR001       | Sprin  |
|                       | PO0000411            | MAINT        | INV       |           | WHSE          | Main Warehouse        | Main Warehouse                   | Ρ        | Bianca Du Toit  |           | SPR001       | Sprin  |
|                       | PO0000413            | MAINT        | SUPPLIER  | WOAS      | WKOR          | WO0001615             | Created for production batch -   | P        | Bianca Du Toit  |           | SPR001       | Sprin  |
|                       | PO0000427            | MAINT        | INV       |           | WHSE          | Main Warehouse        | Main Warehouse                   | Ρ        | Judith Mudzengi |           | SPR001       | Sprin  |
|                       | PO0000430            | MAINT        | INV       |           | WHSE          | Main Warehouse        | Main Warehouse                   | P        | Abigail Milne   |           | YES001       | Youn   |
|                       | PO0000431            | MAINT        | INV       |           | WHSE          | Main Warehouse        | Main Warehouse                   | Ρ        | Abigail Milne   |           | YES001       | Youn   |
|                       | PO0000434            | MAINT        | INV       |           | WHSE          | Main Warehouse        | Main Warehouse                   | P        | Abigail Milne   |           | 1111         | AB G   |
|                       | PO0000436            | MAINT        | INV       |           | WHSE          | Main Warehouse        | Main Warehouse                   | Р        | Abigail Milne   |           | SPR001       | Sprin  |
|                       | PO0000437            | MAINT        | INV       |           | WHSE          | Main Warehouse        | Main Warehouse                   | P        | Abigail Milne   |           | YES001       | Your   |
|                       | PO0000438            | MAINT        | INV       |           | WHSE          | Main Warehouse        | Main Warehouse                   | Р        | Abigail Milne   |           | SPR001       | Sprin  |
|                       | PO0000439            | MAINT        | INV       |           | WHSE          | Main Warehouse        | Main Warehouse                   | P        | Abigail Milne   |           | SPR001       | Sprin  |
|                       | PO0000444            | MAINT        | INV       |           | WHSE          | Main Warehouse        | Main Warehouse                   | P        | Abigail Milne   |           | 1111         | AB G   |
|                       | PO0000447            | MAINT        | INV       |           | WHSE          | Main Warehouse        | Main Warehouse                   | Р        | Abigail Milne   |           | YES001       | Youn   |
|                       | PO0000450            | MAINT        | SUPPLIER  | WOAS      | WKOR          | WO0001645             | New Deal Sale Installation 1234  | Р        | Abigail Milne   | SP2020 Sp | SPR001       | Sprin  |
|                       | PO0000451            | MAINT        | SUPPLIER  | WOAS      | GRN Processi  | ng                    |                                  | ×        | Judith Mudzengi | SP19-12 C | SPR001       | Sprin  |
|                       | PO0000452            | MAINT        | INV       |           |               |                       |                                  |          | Abigail Milne   |           | SPR001       | Sprin  |
|                       | PO0000453            | MAINT        | INV       |           | Are you sure  | you want to create a  | Goods Received Note (GRN) for    | this     | Abigail Milne   |           | TON002       | Tony   |
|                       | PO0000454            | MAINT        | INV       |           | purchase on   | der : PO0000476?      |                                  |          | Abigail Milne   |           | 1111         | AB G   |
|                       | PO0000466            | MAINT        | INV       |           |               |                       |                                  |          | Abigail Milne   |           | SPR001       | Sprin  |
|                       | PO0000467            | MAINT        | SUPPLIER  |           |               |                       | Yes                              | lo       | Abigail Milne   |           | SPR001       | Sprin  |
|                       | PO0000469            | MAINT        | SUPPLIER  | WOAS      |               |                       |                                  |          | Abigail Milne   |           | SPR001       | Sprin  |
|                       | • PO0000476          | MAINT        | SUPPLIER  | WOAS      | WKOR          | WO0001697             | Site Inspection Required         | P        | Abigail Milne   |           | SPR001       | Sprin  |
|                       |                      |              |           |           |               |                       |                                  |          |                 |           |              |        |

The Create Non Stock GRN screen will be displayed.

# NON-STOCK SUPPLIER DETAILS

The Supplier details frame will be populated with the supplier linked to the purchase order.

- 1. **Event Date/Time** These fields are editable.
  - **Date:** Either type in or click on the drop-down arrow and use the calendar function to select an alternative date.
  - **Time:** Either type in or use the directional arrows to select an alternative time.

## **GENERATE SUPPLIER INVOICE CHECK BOX**

2. Generate Supplier Invoice: Ensure that this check box is <u>un</u>-ticked.

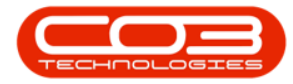

|        | Ŧ         |                  |               |                | (              | Create Non | Stock GRN  | - BPO: Versio | n 2.1.0.65 | - Example Comp | any             |              |               | -       |          | ×   |
|--------|-----------|------------------|---------------|----------------|----------------|------------|------------|---------------|------------|----------------|-----------------|--------------|---------------|---------|----------|-----|
| 0      | Home      | Equipment        | and Locations | Contract       | Finance and HR | Invent     | ory Main   | tenance and P | rojects    | Manufacturing  | Procurement     | Sales Servic | e Reporting   | Utiliti | es —     | ₽ X |
|        |           | 50               |               |                |                |            |            |               |            |                |                 |              |               |         |          |     |
| Save   | Back      | Save Lavou       | ut Workspaces |                |                |            |            |               |            | 0              |                 |              |               |         |          |     |
| 000000 |           |                  | ÷             |                | /              |            |            |               |            | 2              |                 |              |               |         |          |     |
| Proce  | ess "     | Fo               | rmat ,        | 1              |                |            |            |               | _          | $\sim$         |                 |              |               |         |          |     |
|        | Suppl     | ier SPR001       | Sprint Dis    | tributors Loca | 1              |            | PO No      | P00000476     |            |                |                 |              |               |         |          |     |
| Event  | Date/Ti   | ne 2018/09/      | 27 🔻 0        | 00:00:00       | Generation     | te Supplie | er Invoice | Inv           | oice No.   |                |                 |              |               |         |          |     |
| Supp   | lier Deta | ls               |               |                |                |            | -          | -             |            |                | 7               |              |               |         |          |     |
|        | Addre     | 55 685 Fore      | st Grove Road |                |                |            | Phone      | 031 147 1234  | 1          |                |                 |              |               |         |          |     |
|        |           | Forest Hi        | lls           |                |                |            | Fax        | 031 147 1212  | 2          |                |                 |              |               |         |          |     |
|        |           | New Tow          | 'n            |                |                |            | Email      | harry@email.  | co.za      |                |                 |              |               |         |          |     |
|        |           | 1234<br>South Af | ica.          |                |                |            | Contact    | John Martin   |            |                |                 |              |               |         |          |     |
|        | Currer    | JOUUT AI         | Evchange P    | ate 1.0000     |                |            | Tay Pate   | 130705123     |            |                |                 |              |               |         |          |     |
|        | curren    | Cy ZAR           | Excitative R  | ate 1.0000     |                |            | Tax Rate   | 0.00          |            |                |                 |              |               |         |          |     |
| Part   | Гуре      | ItemCode         | ItemDesc      |                | Wareho         | useName    | BinLocatio | nName         | BatchSer   | rialNo         | AverageUnitCost | Quantity     | CheckQuantity |         | CureDate |     |
| 9      |           |                  |               |                |                |            |            |               |            |                |                 |              |               |         |          | _   |
|        |           |                  |               |                |                |            |            |               |            |                |                 |              |               |         |          |     |
|        |           |                  |               |                |                |            |            |               |            |                |                 |              |               |         |          |     |
| Open W | /indows • |                  |               |                |                |            |            |               |            |                |                 |              |               | 27      | Sep 2018 | ÷., |

#### **AVERAGE UNIT COST**

- 1. Click in the Average Unit Cost text box.
  - Directional **arrows** will appear.
  - If required, you can type in or use these arrows to **edit** the unit cost for the service items you are receiving.

# SAVE NON-STOCK GRN

2. When you have finished checking/editing the details, click on **Save**.

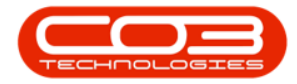

| -      |               |       |             |        |         |         |            |       | (          | Create Nor | n Stock GRN | - BPC    | D: Version 2 | .1.0.65 | - Example Com | ipany      |        |         |         |               | -        |          | 2   | ×  |
|--------|---------------|-------|-------------|--------|---------|---------|------------|-------|------------|------------|-------------|----------|--------------|---------|---------------|------------|--------|---------|---------|---------------|----------|----------|-----|----|
| 4      | Home          | E     | quipment    | and L  | ocation | s C     | ontract    | Finan | ice and HR | Invent     | tory Main   | itenan   | nce and Proj | ects    | Manufacturing | Procuren   | nent S | ales :  | Service | Reporting     | Utilitie | s –      | Ð   | ×  |
|        |               |       | SI.         |        |         |         |            |       |            |            |             |          |              |         |               |            |        |         |         |               |          |          |     |    |
| s      | ave Back      | Sa    | ve Layou    | t W    | orkspac | es      |            |       |            |            |             |          |              |         |               |            |        |         |         |               |          |          |     |    |
| L      | <b>_</b> _    |       |             |        | -       |         | - 2        |       |            |            |             |          |              |         |               |            |        |         |         |               |          |          |     |    |
| _      | Process _     |       | Por         | mat    | -       | 4       |            | 2     |            |            |             |          |              |         |               | _          |        |         |         |               |          |          |     |    |
|        | Supp          | ier   | SPR001      |        | Sprint  | Distrib | utors Loci | el .  |            |            | PO No       | POOD     | 000476       |         |               |            |        |         |         |               |          |          |     |    |
| E      | vent Date/Ti  | me    | 2018/09/3   | 27     | •       | 00:0    | 0:00       | \$    | Genera     | ite Suppli | er Invoice  |          | Invoid       | e No.   |               |            |        |         |         |               |          |          |     |    |
| F      | Supplier Deta | ils – |             |        |         |         |            |       |            |            |             | Incastor |              |         |               |            |        |         |         |               |          |          |     |    |
|        | Addh          | 255   | 685 Fores   | st Gro | ve Road | 1       |            |       |            |            | Phone       | 031      | 147 1234     |         |               |            |        |         |         |               |          |          |     |    |
|        |               | 1     | Forest Hill | IS     |         |         |            |       |            |            | Fax         | 031      | 14/1212      |         |               |            |        |         |         |               |          |          |     |    |
|        |               | 1     | 1234        |        |         |         |            | 1     |            |            | Contact     | lohn     | Martin       | 20      |               |            |        |         |         |               |          |          |     |    |
|        |               | 1     | South Afri  | ica    |         |         |            |       |            |            | VAT No.     | 4567     | 789123       |         |               |            |        |         |         |               |          |          |     |    |
|        | Curren        | icy   | ZAR         | Ex     | chang   | e Rate  | 1.0000     |       |            |            | Tax Rate    | 0.00     |              |         |               |            |        |         |         |               |          |          |     |    |
| _      |               |       |             | -      |         |         |            |       |            |            |             |          |              |         |               |            |        |         |         |               |          |          |     |    |
|        | PartType      | Item  | Code        | Iter   | nDesc   |         |            |       | Wareho     | useName    | BinLocatio  | nNam     | e E          | BatchSe | rialNo        | AverageUni | tCost  | Quantit | Y       | CheckQuantity |          | CureDate | 2   |    |
| ¥<br>A | CERV          | TNICT | ,           | Inc    | action  |         |            |       |            |            |             |          |              |         |               |            | enn 🛋  |         | 1.00    |               | 1.00     |          |     |    |
|        |               |       |             |        |         |         |            |       |            |            |             |          |              |         |               |            |        |         |         |               |          |          |     |    |
| 0      | oen Windows 🔻 |       |             |        |         |         |            |       |            |            |             |          |              |         |               |            |        |         |         |               | 27 5     | ep 2018  | 6.0 | 11 |

- A Non-Stock GRN Processing message box will pop up informing you;
  - <sup>°</sup> Goods Received Note No. [] saved successfully.
- Click on OK.

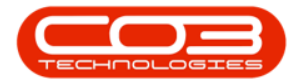

| Process         Format         Porture         Sprint Distributors Local         PO No         PO0000476           Supplier         SPR001         Sprint Distributors Local         PO No         Invoice No.           Supplier Details         Generate Supplier Invoice         Invoice No.         Invoice No.           Address         685 Forest Grove Road         Fax         031 147 1234           Forest Hills         Fax         031 147 1234           New Town         Iz34         Contact         John Martin           South Africa         VAT No.         456789123           Currency         ZAR         Exchange Rate         L000           PartType         ItemOcde         ItemDesc         WarehouseName         BirLocationName         Bath/SerialNo                                                                                                    |                     |                                                                                                    |                                             | CreDate            |     |
|----------------------------------------------------------------------------------------------------|---------------------|----------------------------------------------------------------------------------------------------|---------------------------------------------|--------------------|-----|
| Supplier         Spriht         Spriht         Spriht         Spriht         Spriht         Spriht         Spriht         Spriht         Sprint         Sprin                                                                                                    |                     |                                                                                                    |                                             |                    |     |
| Vent Date/Time     2018/09/27     00:00:00     Generate Supplier Invoice     Invoice No.       Supplier Details                                                                                                    |                     |                                                                                                    |                                             |                    |     |
| Supplier Details           Address         685 Forest Grove Road         Phone         031 147 1234           Forest Hills         Fax         031 147 1212           New Town         Email Instruction Contact         OIN Martin           1234         Contact         John Martin           South Africa         VAT No.         456799123           Currency         ZAR         Exchange Rate         1.0000         Bart/SerialNo           PartType         ItemCode         ItemDesc         WarehouseName         BitLocationName         BatchSerialNo                                                                                                    |                     |                                                                                                    |                                             |                    |     |
| Address         665 Forest Grove Road         Phone         031 147 1234           Forest Hills         (311 47 1212)         (311 47 1212)           New Town         (311 47 1212)         (311 47 1212)           1234         Contact         John Martin           South Africa         VAT No.         456789123           Currency         ZAR         Exchange Rate         1.0000           PartType         ItemOesc         WarehouseName         BinLocationName         BatchSerialNo                                                                                                    |                     |                                                                                                    |                                             |                    |     |
| Forest Hills         Fax         031 147 1212           New Town         Email         harry@email.co.za           1234         Contact         John Martin           South Africa         VAT No.         456789123           Currency         ZAR         Exchange Rate         1.0000         Tax Rate         0.00           PartType         ItemCode         ItemDesc         WarehouseName         BinLocationName         BathSerialNo                                                                                                    |                     |                                                                                                    |                                             |                    |     |
| Interview         Interview         Interview <t< td=""><td></td><td></td><td></td><td></td><td></td></t<> |                     |                                                                                                    |                                             |                    |     |
| Lash         Contact         John Pring Unit           South Africa         VAT No.         456789123           Currency         ZaR         Exchange Rate         1.0000         Tax Rate         0.00           PartType         ItemCode         ItemDesc         WarehouseName         BinLocationName         BatchSerialNo                                                                                                    |                     | ent Sales Service Reporting Utilities — 6 <sup>27</sup> ×<br>ECost Quantity CheckQuantity CureDate<br>800 ⊡ 1.00 1.00 |                                             |                    |     |
| Currency         ZAR         Exchange Rate         1.0000         Tax Rate         0.00           PartType         ItemCode         ItemDesc         WarehouseName         BinLocationNiame         BatchSerialNo                                                                                                    |                     |                                                                                                    | ty CheckQuantity CureDate 1.00 1.00         |                    |     |
| PartType ItemCode ItemDesc WarehouseName BinLocationName BatchSeriaNo                                                                                                    |                     |                                                                                                    |                                             |                    |     |
|                                                                                                    | AverageUnitCost     | t Quantity                                                                                                    | CheckQuantity                               | ntty CureDate      | ate |
|                                                                                                    |                     |                                                                                                    | e Reporting Utilities                       |                    |     |
| JURY INSPECTION                                                                                                    | 000                 |                                                                                                    | .00                                         | AQuantity CureDate |     |
| Goods Recieved Note No. GR00000443 saved su                                                                                                    | successfully.<br>OK |                                                                                                    | CheckQuantity CureDate 0 0 1.00 27 Sep 2018 |                    |     |

# **PRINT NON-STOCK-GRN**

- A Report Generation message box will pop up asking;
  - Do you want to print this non stock GRN, number []?
- Click on Yes.

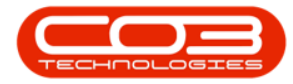

|        | Ŧ                   |             |                             |              |       | G         | reate Non          | Stock GRN                 | - BPO:    | Version 2.1.0 | 65 - Example Co       | ompany         |        |                                                                                                  |      |                                                  | -                                                     |                             | ŝ | × |
|--------|---------------------|-------------|-----------------------------|--------------|-------|-----------|--------------------|---------------------------|-----------|---------------|-----------------------|----------------|--------|--------------------------------------------------------------------------------------------------|------|--------------------------------------------------|-------------------------------------------------------|-----------------------------|---|---|
|        | Home                | Equipment   | and Locations               | Contract     | Finan | ce and HR | Invent             | ory Main                  | itenance  | and Projects  | Manufacturi           | ing Procuremer | nt S   | ales Sen                                                                                         | vice | Reporting                                        | Utilitie                                              | CureDate<br>.00 27 Sep 2018 | Ð | × |
| Save   | G<br>Back           | Save Layou  | ut Workspaces               |              |       |           |                    |                           |           |               |                       |                |        |                                                                                                  |      |                                                  | - СигеДаte<br>1.00                                    |                             |   |   |
| Proc   | ess "               | Fo          | rmat 4                      |              |       |           |                    |                           |           |               |                       |                |        |                                                                                                  |      |                                                  |                                                       |                             |   |   |
|        | Suppli              | er SPR001   | Sprint Dist                 | ibutors Loca | d     |           |                    | PO No                     | PO000     | 0476          |                       |                |        |                                                                                                  |      |                                                  |                                                       |                             |   |   |
| Event  | Date/Tin            | ne 2018/09/ | <sup>1</sup> 27 <b>▼</b> 00 | 0:00:00      | \$    | Generat   | te Supplie         | er Invoice                |           | Invoice N     | •                     |                |        |                                                                                                  |      |                                                  |                                                       |                             |   |   |
| Supp   | lier Detai<br>Addre | ss 685 Fore | st Grove Road               |              |       |           |                    | Phone                     | 031 14    | 7 1234        |                       |                |        |                                                                                                  |      |                                                  |                                                       |                             |   |   |
|        |                     | Forest Hi   | ls                          |              |       |           |                    | Fax                       | 031 14    | 7 1212        |                       |                |        |                                                                                                  |      |                                                  |                                                       |                             |   |   |
|        |                     | New Tow     | 'n                          |              |       |           |                    | Email                     | harry@    | pemail.co.za  |                       |                |        |                                                                                                  |      |                                                  | rg Utilities - 1                                      |                             |   |   |
|        |                     | 1234        |                             |              |       |           |                    | Contact                   | John M    | lartin        |                       |                |        |                                                                                                  |      |                                                  |                                                       | CureDate                    |   |   |
|        |                     | South Af    | rica                        |              |       |           |                    | VAT No.                   | 456789    | 9123          |                       |                |        |                                                                                                  |      |                                                  |                                                       |                             |   |   |
|        | Curren              | cy ZAR      | Exchange Ra                 | ite 1.0000   | a l   |           |                    | Tax Rate                  | 0.00      |               |                       |                |        |                                                                                                  |      |                                                  |                                                       |                             |   |   |
| Part   | ype                 | ItemCode    | ItemDesc                    |              |       | Warehou   | iseName            | BinLocatio                | nName     | Batd          | SerialNo              | AverageUnitC   | ost    | Quantity                                                                                         | 0    | CheckQuantity                                    |                                                       | CureDate O                  | e |   |
| / SERV |                     | INSP        | Inspection                  |              |       |           |                    |                           |           |               |                       |                | 800. 🚖 | 1                                                                                                | .00  | Reporting Utilities -      Reporting Utilities - |                                                       |                             |   |   |
|        |                     |             |                             |              |       |           | Report G<br>Do you | eneration<br>want to prir | nt this n | ion stock GR  | I, number GR00<br>Yes | 0000443?<br>No |        |                                                                                                  |      |                                                  | entity CureDate 1000 1000 1000 1000 1000 1000 1000 10 |                             |   |   |
|        |                     |             |                             |              |       |           |                    |                           |           |               |                       |                |        | es Service Reporting Utilites – d <sup>2</sup> X<br>Quantity CheckQuantity CureDate<br>1.00 1.00 |      |                                                  |                                                       |                             |   |   |

#### **REPORT PREVIEW**

- The Report Preview screen will be displayed.
- From here you can **View**, **Print**, **Export** or **Email** the Goods Received Note.
- Close the Report Preview screen when done.

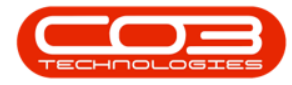

|   |                                                  | Goods Received Note                                                                                         |  |
|---|--------------------------------------------------|----------------------------------------------------------------------------------------------------|--|
|   |                                                  | ExampleCompany                                                                                              |  |
|   | Company Logo                                     | Street No and Koad Name PO Box 1234<br>Area New Town                                                        |  |
|   |                                                  | City Durban<br>South Africa South Africa                                                                    |  |
|   |                                                  | 0000 1234                                                                                                   |  |
|   |                                                  | RegNo.: 0000000asa4521 FaxNo.: 031124545<br>VATNo.: 0000000 TelNo.: 0311234567                              |  |
|   | Processed By : Abiaal Milne                      | Document Ref.:         GR00000443           Date :         27 Sep 2018           PO No. :         PO0000476 |  |
|   | Reference:<br>Received By : MIL001 Abigail Milne | Supplier : Sprint Distributors Local                                                                        |  |
|   | Code Description                                 | Quantity Unit Price Line Cost                                                                               |  |
| ~ |                                                  |                                                                                                    |  |

# **VIEW NON-STOCK PO IN CLOSED STATUS**

- You will return to the **Purchase Order Listing** screen which will still be set to the **Printed** status.
- The selected purchase order will now be **removed** from this status:Printed listing screen.

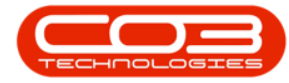

| Home F               | auinment ~ | nd Locations         | Contract     | Finance      | nd HP In   | ventory Main     | tenance and Project       | Manufacturing   | Programment C | alac Service     | Reporting | 1 Itilities  | 8      |
|----------------------|------------|----------------------|--------------|--------------|------------|------------------|---------------------------|-----------------|---------------|------------------|-----------|--------------|--------|
|                      | quipment a | Timath               | Contract     | i indi ice a |            |                  |                           | s Manufacturing | Froderenent 3 | ales del vice    | Reporting | Ourdes -     |        |
|                      | Appr       | ove                  |              | 2            | 5          |                  | 🗋  🛗                      | Durban          | · (3)         |                  |           |              |        |
| /iew Order Delete    | C Ded      | ine Non Stock<br>GRN | Collection   | Save La      | yout Works | spaces Print Co  | ollection Print E<br>cher | Export Printed  | + Refresh     |                  |           |              |        |
| Maintain 🦼           |            | Process              | C. Tarres    |              | Format     |                  | Print                     | . 0             | urrent a      |                  |           |              |        |
| Links                | 4          |                      |              |              |            |                  |                           |                 |               |                  |           |              |        |
| inter text to search | Q          | utag a column n      | eader nere i | n group by i | naccolumn  |                  |                           | 1               |               |                  |           |              | 1      |
| Franchisme           |            | POCode               | РОТуре       | POCIASS      | ItemType   | Originator i ype | UnginCode                 | UriginDesc      | Statu         | s Requestorivame | AssetDesc | SupplierCode | Suppi  |
| Functions            | 1          | Y                    | I TRANSFORM  |              |            |                  | 10.00.000.000.000.000     |                 |               |                  |           |              |        |
| Notes                |            | PO0000347            | MAINT        | INV          |            | WHSE             | Main Warehouse            | Main Warehouse  | Р             | Judith Mudzengi  |           | SPR001       | Sprint |
| Hotes                |            | PO0000411            | MAINT        | INV          |            | WHSE             | Main Warehouse            | Main Warehouse  | P             | Bianca Du Toit   |           | SPR001       | Sprint |
|                      |            | PO0000430            | MAINT        | INV          |            | WHSE             | Main Warehouse            | Main Warehouse  | Р             | Abigail Milne    |           | YES001       | Young  |
| 10000                |            | PO0000431            | MAINT        | INV          |            | WHSE             | Main Warehouse            | Main Warehouse  | P             | Abigail Milne    |           | YES001       | Young  |
| Addresses            |            | PO0000434            | MAINT        | INV          |            | WHSE             | Main Warehouse            | Main Warehouse  | Р             | Abigail Milne    |           | 1111         | AB Go  |
|                      |            | PO0000436            | MAINT        | INV          |            | WHSE             | Main Warehouse            | Main Warehouse  | P             | Abigail Milne    |           | SPR001       | Sprint |
|                      |            | PO0000437            | MAINT        | INV          |            | WHSE             | Main Warehouse            | Main Warehouse  | P             | Abigail Milne    |           | YES001       | Young  |
| Delivery Instruction | ons        | PO0000438            | MAINT        | INV          |            | WHSE             | Main Warehouse            | Main Warehouse  | P             | Abigail Milne    |           | SPR001       | Sprin  |
|                      |            | PO0000439            | MAINT        | INV          |            | WHSE             | Main Warehouse            | Main Warehouse  | Р             | Abigail Milne    |           | SPR001       | Sprin  |
|                      |            | PO0000444            | MAINT        | INV          |            | WHSE             | Main Warehouse            | Main Warehouse  | P             | Abigail Milne    |           | 1111         | AB Go  |
|                      |            | PO0000447            | MAINT        | INV          |            | WHSE             | Main Warehouse            | Main Warehouse  | P             | Abigail Milne    |           | YES001       | Young  |
|                      |            | PO0000452            | MAINT        | INV          |            | WHSE             | Main Warehouse            | Main Warehouse  | P             | Abigail Milne    |           | SPR001       | Sprint |
|                      |            | PO0000453            | MAINT        | INV          |            | WHSE             | Main Warehouse            | Main Warehouse  | Р             | Abigail Milne    |           | TON002       | Tonys  |
|                      |            | PO0000454            | MAINT        | INV          |            | WHSE             | Main Warehouse            | Main Warehouse  | P             | Abigail Milne    |           | 1111         | AB Go  |
|                      |            | PO0000466            | MAINT        | INV          |            | WHSE             | Main Warehouse            | Main Warehouse  | Р             | Abigail Milne    |           | SPR001       | Sprin  |
|                      |            | PO0000427            | MAINT        | INV          |            | WHSE             | Main Warehouse            | Main Warehouse  | P             | Judith Mudzengi  |           | SPR001       | Sprin  |
|                      |            | PO0000170            | CAP          | REPAIR       |            | CTRT             | CO000013                  | CO000013        | P             | Bianca Du Toit   |           | SPR001       | Sprin  |
|                      |            | PO0000202            | CAP          | ASSET        |            | CTRT             | CO000026                  | CO000026        | P             | Bianca Du Toit   |           | SUP001       | Buy B  |
|                      |            | PO0000204            | CAP          | ASSET        |            | CTRT             | CO000028                  | CO000028        | P             | Bianca Du Toit   |           | SUP001       | Buy B  |
|                      |            | PO0000205            | CAP          | ASSET        |            | CTRT             | CO000028                  | CO000028        | P             | Bianca Du Toit   |           | SUP001       | Buy E  |
|                      |            | PO0000206            | CAP          | ASSET        |            | CTRT             | CO000028                  | CO000028        | P             | Bianca Du Toit   |           | SUP001       | Buy B  |
|                      |            | PO0000315            | CAP          | ASSET        |            | CTRT             | CO000031                  | CO000031        | P             | Judith Mudzengi  |           | SUP001       | Buy E  |
|                      |            | PO0000373            | CAP          | ASSET        |            | CTRT             | CO0000042                 | CO000042        | P             | Belinda Sharman  |           | SUP001       | Buy B  |
|                      |            | PO0000375            | CAP          | ASSET        |            | CTRT             | CO0000042                 | CO0000042       | Р             | Bianca Du Toit   |           | SUP001       | Buy E  |
|                      |            | PO0000376            | CAP          | ASSET        |            | CTRT             | PC0000001                 | PC0000001       | Р             | Judith Mudzengi  |           | SUP001       | Buy B  |
|                      |            | PO0000383            | CAP          | ASSET        |            | CTRT             | CO0000042                 | CO0000042       | Р             | Judith Mudzengi  |           | SUP001       | Buy B  |
|                      |            | PO0000404            | CAP          | ASSET        |            | CTRT             | CO0000042                 | CO000042        | Р             | Bianca Du Toit   |           | SUP001       | Buy B  |
|                      |            | PO0000405            | CAP          | ASSET        |            | CTRT             | CO0000044                 | CO0000044       | P             | Bianca Du Toit   |           | SUP001       | Buy B  |
|                      |            | PO0000467            | MAINT        | SUPPLIER     |            | CTRT             | CO0000043                 | CO000043        | P             | Abigail Milne    |           | SPR001       | Sprint |
| <u></u>              |            | •                    |              |              |            |                  |                           |                 |               |                  |           |              |        |

- Change the status to **Closed**.
- The selected purchase order has been **moved** to this status: Closed listing screen.

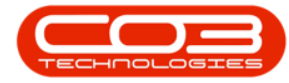

| po                                                                                                    |           |               |              |           | Purcha    | se Order Listing | - BPO: version 2.1. | 0.00 - Exa | imple Compa      | any          |       |                 |           |              |         |
|----------------------------------------------------------------------------------------------------|-----------|---------------|--------------|-----------|-----------|------------------|---------------------|------------|------------------|--------------|-------|-----------------|-----------|--------------|---------|
| Home E                                                                                                    | quipmenta | and Locations | Contract     | Finance a | ind HR In | ventory Main     | tenance and Project | s Mar      | nufacturing      | Procurement  | Sales | Service         | Reporting | Utilities -  | Ð       |
|                                                                                                    | 🔘 App     | orove         | 2            | 2         |           |                  | ጓ 🗳 🗳               | 5          | Durban           | - 62         |       |                 |           |              |         |
| /iew Order Delete                                                                                               | 🕲 Dec     | line Non Stod | k Collection | Save La   | yout Work | spaces Print C   | ollection Print E   | xport      | Closed           |              | 1     |                 |           |              |         |
| Maintain                                                                                                    |           | Process       |              |           | Format    |                  | Print               |            | Status           | M StatusDes  |       |                 |           |              |         |
| links                                                                                                    |           |               |              | -         |           | - 1,             |                     |            | P                | New          |       |                 |           | 11           |         |
| inter text to search                                                                                            | - P       |               |              |           |           |                  |                     |            | A                | Amended      |       |                 |           |              | 1       |
|                                                                                                    |           | POCode 🔺      | POType       | POClass   | ItemType  | OriginatorType   | OriginCode          | Origin     | C                | Closed       |       | torName         | AssetDesc | SupplierCode | Supplie |
| Functions                                                                                                    |           | 9             |              |           |           |                  |                     |            |                  |              |       |                 |           |              |         |
|                                                                                                    |           | PO0000421     | CAP          | ASSET     |           | CTRT             | CO000043            | CO000      |                  |              |       | u Toit          |           | SUP001       | Buy Ba  |
| Notes                                                                                                    |           | PO0000422     | CAP          | ASSET     |           | CTRT             | CO0000010           | CO000      | x                |              |       | // Pu Toit      |           | SUP001       | Buy Ba  |
|                                                                                                    |           | PO0000423     | CAP          | ASSET     | WOAS      | WKOR             | WO0001650           | Buy Ba     | ick - Serial No. | 2020-43259 0 | 1     | Abigail Milne   | SP2020 Sp | SPR001       | Sprint  |
| -                                                                                                    |           | PO0000424     | CAP          | ASSET     | WOAS      | WKOR             | WO0001651           | Buy Ba     | ick - Serial No. | 1912-102 0   | 1     | Abigail Milne   | SP19-12 C | SPR001       | Sprint  |
| Addresses                                                                                                    |           | PO0000425     | CAP          | ASSET     | WOAS      | WKOR             | WO0001652           | Buy Ba     | ick - Serial No. | 2020-98765 0 | 1     | Abigail Milne   | SP2020 Sp | SPR001       | Sprint  |
|                                                                                                    |           | PO0000428     | MAINT        | INV       |           | WHSE             | Main Warehouse      | Main W     | /arehouse        | C            | 1     | Judith Mudzengi |           | TON002       | Tonys   |
|                                                                                                    |           | PO0000429     | MAINT        | INV       |           | WHSE             | Main Warehouse      | Main W     | /arehouse        | C            | 1     | Abigail Milne   |           | SPR001       | Sprint  |
| Delivery Instruction                                                                                            | ons       | PO0000432     | MAINT        | INV       |           | WHSE             | Main Warehouse      | Main W     | /arehouse        | C            | 1     | Abigail Milne   |           | SPR001       | Sprint  |
| Concentration of the second second second second second second second second second second second second second |           | PO0000433     | MAINT        | INV       |           | WHSE             | Main Warehouse      | Main W     | /arehouse        | C            | )     | Abigail Milne   |           | SPR001       | Sprint  |
|                                                                                                    |           | PO0000435     | MAINT        | INV       |           | WHSE             | Main Warehouse      | Main W     | /arehouse        | c            | - 4   | Abigail Milne   |           | SPR001       | Sprint  |
|                                                                                                    |           | PO0000441     | MAINT        | INV       |           | WHSE             | Main Warehouse      | Main W     | /arehouse        | C            | 1     | Abigail Milne   |           | SPR001       | Sprint  |
|                                                                                                    |           | PO0000442     | MAINT        | INV       |           | WHSE             | Main Warehouse      | Main W     | /arehouse        | C            |       | Abigail Milne   |           | SPR001       | Sprint  |
|                                                                                                    |           | PO0000443     | MAINT        | INV       |           | WHSE             | Main Warehouse      | Main W     | /arehouse        | C            | 1     | Abigail Milne   |           | 1111         | AB Go   |
|                                                                                                    |           | PO0000445     | MAINT        | INV       |           | WHSE             | Main Warehouse      | Main W     | /arehouse        | C            | 1     | Abigail Milne   |           | TON002       | Tonys   |
|                                                                                                    |           | PO0000446     | MAINT        | INV       |           | WHSE             | Main Warehouse      | Main W     | /arehouse        | C            | 1     | Abigail Milne   |           | SPR002       | Sprint  |
|                                                                                                    |           | PO0000455     | MAINT        | INV       |           | WHSE             | Main Warehouse      | Main W     | /arehouse        | C            | 1     | Abigail Milne   |           | TON002       | Tonys   |
|                                                                                                    |           | PO0000456     | MAINT        | INV       |           | WHSE             | Main Warehouse      | Main W     | /arehouse        | C            | 1     | Abigail Milne   |           | SPR001       | Sprint  |
|                                                                                                    |           | PO0000457     | MAINT        | INV       |           | WHSE             | Main Warehouse      | Main W     | /arehouse        | c            | - 1   | Abigail Milne   |           | SPR001       | Sprint  |
|                                                                                                    |           | PO0000458     | MAINT        | INV       |           | WHSE             | Main Warehouse      | Main W     | /arehouse        | c            | 1     | Abigail Milne   |           | TON002       | Tonys   |
|                                                                                                    |           | PO0000459     | MAINT        | INV       |           | WHSE             | Main Warehouse      | Main W     | /arehouse        | C            | 1     | Abigail Milne   |           | SPR001       | Sprint  |
|                                                                                                    |           | PO0000460     | MAINT        | INV       |           | WHSE             | Main Warehouse      | Main W     | /arehouse        | c            | 1     | Abigail Milne   |           | SPR002       | Sprint  |
|                                                                                                    |           | PO0000461     | MAINT        | INV       |           | WHSE             | Main Warehouse      | Main W     | /arehouse        | C            | 1     | Abigail Milne   |           | 1111         | AB Go   |
|                                                                                                    |           | PO0000462     | MAINT        | INV       |           | WHSE             | Main Warehouse      | Main W     | /arehouse        | C            | 1     | Abigail Milne   |           | TON002       | Tonys   |
|                                                                                                    |           | PO0000463     | MAINT        | INV       |           | WHSE             | Main Warehouse      | Main W     | /arehouse        | C            | 1     | Abigail Milne   |           | SPR001       | Sprint  |
|                                                                                                    |           | PO0000464     | MAINT        | INV       |           | WHSE             | Main Warehouse      | Main W     | /arehouse        | c            | )     | Abigail Milne   |           | TON002       | Tonys   |
|                                                                                                    |           | PO0000465     | MAINT        | INV       |           | WHSE             | Main Warehouse      | Main W     | /arehouse        | C            | - 1   | Abigail Milne   |           | TON002       | Tonys   |
|                                                                                                    |           | PO0000468     | MAINT        | SUPPLIER  |           | CTRT             | CO0000043           | C0000      | 0043             | c            | 1     | Abigail Milne   |           | SPR001       | Sprint  |
|                                                                                                    |           | PO0000475     | MAINT        | SUPPLIER  |           | CTRT             | CO0000042           | C0000      | 0042             | c            | 1     | Abigail Milne   |           | SPR001       | Sprint  |
|                                                                                                    |           | • PO0000476   | MAINT        | SUPPLIER  | WOAS      | WKOR             | WO0001697           | Site In    | spection Requ    | ired C       |       | Abigail Milne   |           | SPR001       | Sprint  |

Note: Remember to create the supplier invoice.

# VIEW RAISED NON-STOCK GRN

• To view the GRN, navigate to the Goods Received Notes Listing screen;

**Ribbon Access:** Procurement > Goods Received Notes

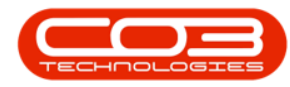

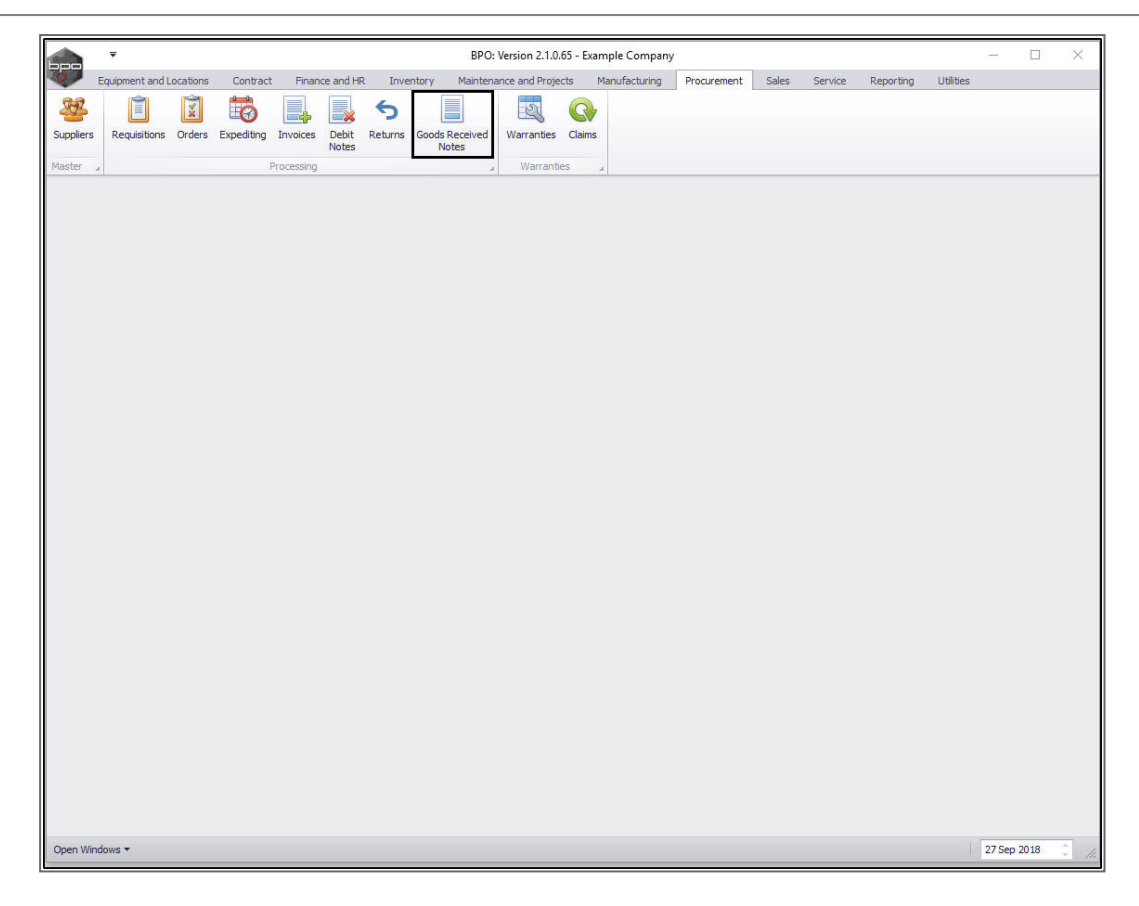

The Goods Received Notes Listing screen will be displayed.

- 1. Ensure that the **correct site** is selected and the status is set to **New**.
- 2. Ensure that you have clicked on the **Non Stock GRN** tab to display all the <u>Non Stock GRNs</u>.
- 3. Now you will be able to view the newly raised GRN.

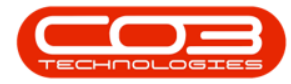

| Home       | Equipmen     | nt and Locations | Contract    | Finance and HR | Inventory N    | Naintenance and Projects | Manufacturing Pro | curement Sales | Service Rep | orting Utilities | _ | 5 |
|------------|--------------|------------------|-------------|----------------|----------------|--------------------------|-------------------|----------------|-------------|------------------|---|---|
| >          | 4            |                  |             |                |                | 9                        |                   |                |             |                  |   |   |
| 1 .        | 0            | 23               |             |                | urban •        |                          |                   |                |             |                  |   |   |
| plete View | GRN Sav      | e Layout Worksp  | paces Print | Export N       | ew 👻 Re        | fresh                    |                   |                |             |                  |   |   |
| Process    |              | Format           | P           | int            | Current        |                          |                   |                |             |                  |   |   |
|            |              |                  |             | and a          | Contone        |                          |                   |                |             |                  |   | - |
| tock GRNs  | Von Stock GR | NS               |             |                |                |                          |                   |                |             |                  | _ | - |
|            |              |                  |             | 2              |                |                          |                   |                |             |                  |   |   |
| GRNNo      | Status       | ReceiptType      | POCode      | SubItemType    | EmployeeNumber | FirstName                | LastName          | EventDate      | EventTime   |                  |   |   |
|            |              |                  |             |                |                |                          |                   |                |             |                  |   |   |
| GR00000269 | N            | WKOR             | PO0000269   | WOAS           | DUT001         | Bianca                   | Du Toit           | 26 Nov 2015    | 00:00:00    |                  |   |   |
| GR00000270 | N            | WKOR             | PO0000270   | WOAS           | DUT001         | Bianca                   | Du Toit           | 26 Nov 2015    | 00:00:00    |                  |   |   |
| GR00000276 | N            | WKOR             | PO0000275   | WOAS           | DUT001         | Bianca                   | Du Toit           | 13 Apr 2016    | 00:00:00    |                  |   |   |
| GR00000258 | N            | WKOR             | PO0000263   | WOAS           | DUT001         | Bianca                   | Du Toit           | 18 Nov 2015    | 00:00:00    |                  |   |   |
| GR00000292 | N            | WKOR             | PO0000289   | WOAS           | DUT001         | Bianca                   | Du Toit           | 01 Jul 2016    | 00:00:00    |                  |   |   |
| GR00000294 | N            | WKOR             | PO0000291   | WOAS           | DUT001         | Bianca                   | Du Toit           | 11 Aug 2016    | 00:00:00    |                  |   |   |
| GR00000302 | N            | WKOR             | PO0000301   | WOAS           | DUT001         | Bianca                   | Du Toit           | 25 Oct 2016    | 00:00:00    |                  |   |   |
| GR00000303 | N            | WKOR             | PO0000302   | WOAS           | DUT001         | Bianca                   | Du Toit           | 31 Oct 2016    | 00:00:00    |                  |   |   |
| GR00000305 | Ν            | WKOR             | PO0000304   | WOAS           | DUT001         | Bianca                   | Du Toit           | 31 Oct 2016    | 00:00:00    |                  |   |   |
| GR00000246 | Ν            | WKOR             | PO0000253   | WOAS           | DUT001         | Bianca                   | Du Toit           | 18 Nov 2015    | 00:00:00    |                  |   |   |
| GR00000244 | N            | WKOR             | PO0000253   | WOAS           | DUT001         | Bianca                   | Du Toit           | 18 Nov 2015    | 00:00:00    |                  |   |   |
| GR00000245 | N            | WKOR             | PO0000253   | WOAS           | DUT001         | Bianca                   | Du Toit           | 18 Nov 2015    | 00:00:00    |                  |   |   |
| GR00000254 | N            | WKOR             | PO0000259   | WOAS           | DUT001         | Bianca                   | Du Toit           | 18 Nov 2015    | 00:00:00    |                  |   |   |
| GR00000255 | N            | WKOR             | PO0000260   | WOAS           | DUT001         | Bianca                   | Du Toit           | 18 Nov 2015    | 00:00:00    |                  |   |   |
| GR00000256 | Ν            | WKOR             | PO0000261   | WOAS           | DUT001         | Bianca                   | Du Toit           | 18 Nov 2015    | 00:00:00    |                  |   |   |
| GR00000257 | N            | WKOR             | PO0000262   | WOAS           | DUT001         | Bianca                   | Du Toit           | 18 Nov 2015    | 00:00:00    |                  |   |   |
| GR00000341 | N            | WKOR             | PO0000355   | WOAS           | MUD001         | Judith                   | Mudzengi          | 24 May 2017    | 00:00:00    |                  |   |   |
| GR00000356 | N            | WKOR             | PO0000371   | WOAS           | DUT001         | Bianca                   | Du Toit           | 15 Jun 2017    | 00:00:00    |                  |   |   |
| GR00000362 | N            | WKOR             | PO0000377   | WOAS           | MUD001         | Judith                   | Mudzengi          | 04 Jul 2017    | 00:00:00    |                  |   |   |
| GR00000375 | N            | WKOR             | PO0000393   | WOAS           | DUT001         | Bianca                   | Du Toit           | 02 Aug 2017    | 00:00:00    |                  |   |   |
| GR00000385 | N            | WKOR             | PO0000399   | WOAS           | DUT001         | Bianca                   | Du Toit           | 08 Aug 2017    | 00:00:00    |                  |   |   |
| GR00000393 | N            | WKOR             | PO0000406   | WOAS           | DUT001         | Bianca                   | Du Toit           | 07 Nov 2017    | 00:00:00    | 3                |   |   |
| GR00000394 | N            | WKOR             | PO0000407   | WOAS           | DUT001         | Bianca                   | Du Toit           | 07 Nov 2017    | 00:00:00    |                  |   |   |
| GR00000395 | N            | WKOR             | PO0000409   | WOAS           | DUT001         | Bianca                   | Du Toit           | 17 Nov 2017    | 00:00:00    | /                |   |   |
| GR00000405 | N            | WKOR             | PO0000418   | WOAS           | DUT001         | Bianca                   | Du Toit           | 18 Dec 2017    | 00:00:00    | /                |   |   |
| GR00000441 | N            | WKOR             | PO0000469   | WOAS           | MIL001         | Abigail                  | Milne             | 23 Sep 2018    | 00:00:00    |                  |   |   |
| GR00000443 | N            | WKOR             | PO0000476   | WOAS           | MIL001         | Abigail                  | Milne             | 27 Sep 2018    | 00:00:00    |                  |   |   |

# NON STOCK GOODS RECEIVED NOTE WITH SUPPLIER INVOICE

In the Purchase Order Listing screen;

Select the Site and Status

1. Ensure that the correct **site** is selected and the status is set to **Printed**.

#### NON-STOCK PURCHASE ORDER

- 1. Select the row of the **Non-Stock** purchase order.
- 2. Click on Non Stock GRN.

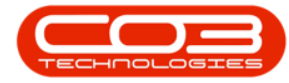

|                                                                                                    |                    |          |            | Purcha     | se Order Listing | - BPO: Version 2.1. | 0.65 - Example Company           |        |                 |           | - 0          | $\times$ |
|----------------------------------------------------------------------------------------------------|--------------------|----------|------------|------------|------------------|---------------------|----------------------------------|--------|-----------------|-----------|--------------|----------|
| Home Equip                                                                                                    | ment and Locations | Contract | Finance ar | nd HR In   | ventory Main     | tenance and Project | s Manufacturing Procuremen       | t Sa   | les Service     | Reporting | Utilities -  | 8        |
|                                                                                                    | Approve            | ~        | 2          |            |                  | <u>`</u>            | Durban -                         | 3      | 1               |           |              |          |
| view Order Delete                                                                                                | Decline     GRN    | Agent    | Save La    | yout works | v Vou            | cher                | Printed • Ret                    | resn   | -               |           |              |          |
| Maintain a                                                                                                    | Process            |          |            | Format     | 4                | Print               | a Current                        |        |                 |           |              |          |
| Links 3                                                                                                    | a Drag a column h  |          |            |            |                  |                     |                                  |        |                 |           |              |          |
| Enter text to search                                                                                             | P pocede t         | DOTune   | DOCIDER    | ItomTuno   | OriginatorTuna   | OriginCada          | OriginDoor                       | Status | Deguesterbisme  | AssotDees | SupplierCode | Cuppling |
| Functions                                                                                                    | e POCODE -         | FOType   | FOCIDSS    | rteintype  | Originator Type  | Chgilcode           | origitibesc                      | Status | Requestorivanie | Assembesc | Suppliercoue | Supplier |
| Tunctions                                                                                                    | 00000282           | MAINT    |            | WOAS       | WKOD.            | W00001E21           | Nonstock WID Itom Tost           | D      | Judith Mudaanai | K147 Kups | 500.001      | Corint D |
| Notes                                                                                                    | P00000382          | CAR      | ACCET      | WORD       | CTRT             | 000001331           | CO0000042                        | r<br>D | Judith Mudzengi | KIT/ Kyuc | SUDDO1       | Buy Bac  |
| 0.000                                                                                                    | P00000385          | MAINT    | SLIDDI TED | WOAS       | WKOP             | WO0001536           | Paper 1am - Service Dequired     | P      | Judith Mudzengi | SP19-12.C | METO01       | Metro P  |
|                                                                                                    | P00000385          | MAINT    | SLIPPI TER | WOAS       | WIKOR            | W00001536           | Paper Jam - Service Required     | P      | Judith Mudzengi | SP19-12 C | SPR001       | Sprint D |
| Addresses                                                                                                    | P00000404          | CAP      | ASSET      |            | CTRT             | CO0000042           | CO0000042                        | P      | Bianca Du Toit  | 0.12.12.0 | SUP001       | Buy Bar  |
| Those could                                                                                                    | P00000405          | CAP      | ASSET      |            | CTRT             | C00000044           | C00000012                        | P      | Bianca Du Toit  |           | SUP001       | Buy Bac  |
| and the second second second second second second second second second second second second second second second | PO0000408          | MAINT    | SLIPPI TER | WOAS       | WKOR             | WO0001282           | Project linked to a customer loc | p      | Bianca Du Toit  |           | SPR001       | Sprint D |
| and the second second second                                                                                     | P00000411          | MAINT    | TNV        | monio      | WHSE             | Main Warehouse      | Main Warehouse                   | P      | Bianca Du Toit  |           | SPR 001      | Sprint D |
| Delivery Instructions                                                                                            | P00000413          | MAINT    | SLIPPI TER | WOAS       | WKOR             | W00001615           | Created for production batch -   | P      | Bianca Du Toit  |           | SPR001       | Sprint D |
|                                                                                                    | PO0000427          | MAINT    | INV        | in on to   | WHSE             | Main Warehouse      | Main Warehouse                   | P      | Judith Mudzenni |           | SPR001       | Sprint D |
|                                                                                                    | PO0000430          | MAINT    | INV        |            | WHSE             | Main Warehouse      | Main Warehouse                   | P      | Abigail Milne   |           | YES001       | Young F  |
|                                                                                                    | PO0000431          | MAINT    | INV        |            | WHSE             | Main Warehouse      | Main Warehouse                   | P      | Abigail Milne   |           | YES001       | Young E  |
|                                                                                                    | PO0000434          | MAINT    | INV        |            | WHSE             | Main Warehouse      | Main Warehouse                   | P      | Abigail Milne   |           | 1111         | AB Goo   |
|                                                                                                    | PO0000436          | MAINT    | INV        |            | WHSE             | Main Warehouse      | Main Warehouse                   | Р      | Abigail Milne   |           | SPR001       | Sprint D |
|                                                                                                    | PO0000437          | MAINT    | INV        |            | WHSE             | Main Warehouse      | Main Warehouse                   | Р      | Abigail Milne   |           | YES001       | Young    |
|                                                                                                    | PO0000438          | MAINT    | INV        |            | WHSE             | Main Warehouse      | Main Warehouse                   | Р      | Abigail Milne   |           | SPR001       | Sprint D |
|                                                                                                    | PO0000439          | MAINT    | INV        |            | WHSE             | Main Warehouse      | Main Warehouse                   | Р      | Abigail Milne   |           | SPR001       | Sprint D |
|                                                                                                    | PO0000444          | MAINT    | INV        |            | WHSE             | Main Warehouse      | Main Warehouse                   | Р      | Abigail Milne   |           | 1111         | AB Goo   |
|                                                                                                    | PO0000447          | MAINT    | INV        |            | WHSE             | Main Warehouse      | Main Warehouse                   | P      | Abigail Milne   |           | YES001       | Young    |
|                                                                                                    | PO0000450          | MAINT    | SUPPLIER   | WOAS       | WKOR             | WO0001645           | New Deal Sale Installation 1234  | Р      | Abigail Milne   | SP2020 Sp | SPR001       | Sprint [ |
|                                                                                                    | PO0000451          | MAINT    | SUPPLIER   | WOAS       | WKOR             | WO0001384           | Procurement - Work Order         | P      | Judith Mudzengi | SP19-12 C | SPR001       | Sprint [ |
| /                                                                                                    | PO0000452          | MAINT    | INV        |            | WHSE             | Main Warehouse      | Main Warehouse                   | P      | Abigail Milne   |           | SPR001       | Sprint [ |
|                                                                                                    | PO0000453          | MAINT    | INV        |            | WHSE             | Main Warehouse      | Main Warehouse                   | Р      | Abigail Milne   |           | TON002       | Tonys (  |
| 2                                                                                                    | PO0000454          | MAINT    | INV        |            | WHSE             | Main Warehouse      | Main Warehouse                   | Р      | Abigail Milne   |           | 1111         | AB Goo   |
| -                                                                                                    | PO0000466          | MAINT    | INV        |            | WHSE             | Main Warehouse      | Main Warehouse                   | Ρ      | Abigail Milne   |           | SPR001       | Sprint D |
|                                                                                                    | PO0000467          | MAINT    | SUPPLIER   |            | CTRT             | CO0000043           | CO0000043                        | Р      | Abigail Milne   |           | SPR001       | Sprint D |
|                                                                                                    | PO0000469          | MAINT    | SUPPLIER   | WOAS       | WKOR             | WO0001698           | Site Inspection for Network Cab  | Р      | Abigail Milne   |           | SPR001       | Sprint D |
|                                                                                                    |                    |          |            |            |                  |                     |                                  |        |                 |           |              |          |
| S. 1997                                                                                                    |                    |          |            |            |                  |                     |                                  |        |                 |           | Para ana ana |          |

## **CONFIRM GRN PROCESSING**

- A GRN Processing message box will pop up asking;
  - $^\circ~$  Are you sure you want to create a Goods Received
    - Note (GRN) for this purchase order: []?
- Click on Yes.

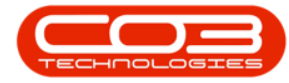

| -                                                                                                    |               |            |            | Purcha     | se Order Listing | g - BPO: Version 2.1. | 0.65 - Ex | ample Comp       | any          |         |                 |                   | - 0          | ×        |
|----------------------------------------------------------------------------------------------------|---------------|------------|------------|------------|------------------|-----------------------|-----------|------------------|--------------|---------|-----------------|-------------------|--------------|----------|
| Home Equipment                                                                                                   | and Locations | Contract   | Finance an | nd HR In   | ventory Mai      | ntenance and Project  | s Ma      | nufacturing      | Procureme    | nt Sa   | les Service     | Reporting         | Utilities -  | 8,       |
| 📄 💥 🐵 A                                                                                                    | prove         | 2          | en         |            |                  | n 🚇 n                 | -         | Durban           | - 4          | 2       |                 |                   |              |          |
| View Order Delete                                                                                                | Non Sted      | Collection | Savela     | S 📖        | naces Drint (    | Collection Print F    | whort     | Distant.         |              | frech   |                 |                   |              |          |
|                                                                                                    | GRN           | Agent      | Save La    | your works | Vo               | ucher                 | Aport     | Printed          | •            | in cari |                 |                   |              |          |
| Maintain "                                                                                                    | Process       |            | 4          | Format     | 4                | Print                 | - 34      | Cu               | rrent        |         |                 |                   |              |          |
| Links #                                                                                                    |               |            |            |            |                  |                       |           |                  |              |         |                 |                   |              |          |
| Enter text to search P                                                                                           | POCode +      | POType     | POClass    | ItemType   | OriginatorType   | OriginCode            | Origin    | Desc             |              | Status  | RequestorName   | AssetDesc         | SupplierCode | Supplier |
| Functions                                                                                                    | 9             | Totpe      | 100.000    | room pe    | originator r ppc | . ongricout           | Gright    |                  |              | 510105  | requestorrance  | ribbetbebe        |              | ouppile  |
|                                                                                                    | PO0000382     | MAINT      | SUPPLIER   | WOAS       | WKOR             | WO0001531             | Nonst     | ock WIP Item 1   | Test         | р       | Judith Mudzengi | K147 Kvoc         | SPR001       | Sprint D |
| Notes                                                                                                    | PO0000383     | CAP        | ASSET      | in on is   | CTRT             | CO0000042             | COUD      | 00042            |              | P       | Judith Mudzengi | ing to higher the | SUP001       | Buy Bac  |
|                                                                                                    | PO0000385     | MAINT      | SUPPLIER   | WOAS       | WKOR             | WO0001536             | Paper     | Jam - Service    | Required     | Р       | Judith Mudzengi | SP19-12 C         | MET001       | Metro P  |
|                                                                                                    | PO0000386     | MAINT      | SUPPLIER   | WOAS       | WKOR             | WO0001536             | Paper     | Jam - Service    | Required     | P       | Judith Mudzengi | SP19-12 C         | SPR001       | Sprint D |
| Addresses                                                                                                    | PO0000404     | CAP        | ASSET      |            | CTRT             | CO0000042             | C000      | 00042            |              | P       | Bianca Du Toit  |                   | SUP001       | Buy Bac  |
|                                                                                                    | PO0000405     | CAP        | ASSET      |            | CTRT             | C00000044             | COOO      | 00044            |              | P       | Bianca Du Toit  |                   | SUP001       | Buy Bac  |
| and the second second second second second second second second second second second second second second second | PO0000408     | MAINT      | SUPPLIER   | WOAS       | WKOR             | WO0001282             | Projec    | t linked to a cu | ustomer loc  | P       | Bianca Du Toit  |                   | SPR001       | Sprint D |
| Delivery Instructions                                                                                            | PO0000411     | MAINT      | INV        |            | WHSE             | Main Warehouse        | Main V    | Varehouse        |              | P       | Bianca Du Toit  |                   | SPR001       | Sprint D |
|                                                                                                    | PO0000413     | MAINT      | SUPPLIER   | WOAS       | WKOR             | WO0001615             | Creat     | ed for producti  | ion batch    | . Р     | Bianca Du Toit  |                   | SPR001       | Sprint D |
|                                                                                                    | PO0000427     | MAINT      | INV        |            | WHSE             | Main Warehouse        | Main V    | Varehouse        |              | P       | Judith Mudzengi |                   | SPR001       | Sprint D |
|                                                                                                    | PO0000430     | MAINT      | INV        |            | WHSE             | Main Warehouse        | Main V    | Varehouse        |              | Ρ       | Abigail Milne   |                   | YES001       | Young E  |
|                                                                                                    | PO0000431     | MAINT      | INV        |            | WHSE             | Main Warehouse        | Main V    | Varehouse        |              | Ρ       | Abigail Milne   |                   | YES001       | Young E  |
|                                                                                                    | PO0000434     | MAINT      | INV        |            | WHSE             | Main Warehouse        | Main \    | Varehouse        |              | Ρ       | Abigail Milne   |                   | 1111         | AB Goo   |
|                                                                                                    | PO0000436     | MAINT      | INV        | GRN Proc   | essing           |                       |           |                  | - X.         | Ρ       | Abigail Milne   |                   | SPR001       | Sprint D |
|                                                                                                    | PO0000437     | MAINT      | INV        |            | 0000007          |                       |           |                  |              | Р       | Abigail Milne   |                   | YES001       | Young    |
|                                                                                                    | PO0000438     | MAINT      | INV        | Are you    | sure you want t  | o create a Goods Re   | ceived N  | ote (GRN) for    | this         | Ρ       | Abigail Milne   |                   | SPR001       | Sprint [ |
|                                                                                                    | PO0000439     | MAINT      | INV        | purchase   | e order : PO000  | 0451?                 |           |                  |              | Ρ       | Abigail Milne   |                   | SPR001       | Sprint D |
|                                                                                                    | PO0000444     | MAINT      | INV        |            |                  |                       |           |                  |              | Ρ       | Abigail Milne   |                   | 1111         | AB Goo   |
|                                                                                                    | PO0000447     | MAINT      | INV        |            |                  | 1                     | Yes       | N                | lo           | Ρ       | Abigail Milne   |                   | YES001       | Young I  |
|                                                                                                    | PO0000450     | MAINT      | SUPPLIER   |            |                  | L                     |           |                  |              | Ρ       | Abigail Milne   | SP2020 Sp         | SPR001       | Sprint D |
|                                                                                                    | ▶ PO0000451   | MAINT      | SUPPLIER   | WOAS       | WKOR             | WO0001384             | Procu     | rement - Work    | Order        | Ρ       | Judith Mudzengi | SP19-12 C         | SPR001       | Sprint D |
|                                                                                                    | PO0000452     | MAINT      | INV        |            | WHSE             | Main Warehouse        | Main \    | Varehouse        |              | Ρ       | Abigail Milne   |                   | SPR001       | Sprint D |
|                                                                                                    | PO0000453     | MAINT      | INV        |            | WHSE             | Main Warehouse        | Main V    | Varehouse        |              | Р       | Abigail Milne   |                   | TON002       | Tonys (  |
|                                                                                                    | PO0000454     | MAINT      | INV        |            | WHSE             | Main Warehouse        | Main \    | Varehouse        |              | P       | Abigail Milne   |                   | 1111         | AB Goo   |
|                                                                                                    | PO0000466     | MAINT      | INV        |            | WHSE             | Main Warehouse        | Main V    | Varehouse        |              | Ρ       | Abigail Milne   |                   | SPR001       | Sprint D |
|                                                                                                    | PO0000467     | MAINT      | SUPPLIER   |            | CTRT             | CO000043              | CO00      | 00043            |              | Ρ       | Abigail Milne   |                   | SPR001       | Sprint D |
|                                                                                                    | PO0000469     | MAINT      | SUPPLIER   | WOAS       | WKOR             | WO0001698             | Site In   | spection for N   | letwork Cab. | . Р     | Abigail Milne   |                   | SPR001       | Sprint D |
|                                                                                                    | 10            |            |            |            |                  |                       |           |                  |              | -       |                 |                   |              |          |
| est manage                                                                                                    | 1             |            |            |            |                  |                       |           |                  |              | -       |                 |                   |              |          |

## **GENERATE SUPPLIER INVOICE CHECK BOX**

• In the supplier details frame, click in the **Generate Supplier Invoice** check box.

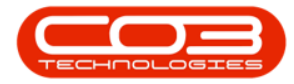

|                          | Ŧ                                                                                                    |                    |               |                  |       | Cr         | eate Non Sto  | ck GRN     | - BPO:  | Version 2.1.0  | 55 - Example Cor | npany           |             |               |        | C        |     | × |
|--------------------------|----------------------------------------------------------------------------------------------------|--------------------|---------------|------------------|-------|------------|---------------|------------|---------|----------------|------------------|-----------------|-------------|---------------|--------|----------|-----|---|
| 0                        | Home                                                                                                    | Equipment a        | and Locations | Contract         | Finar | nce and HR | Inventory     | Maini      | tenance | e and Projects | Manufacturing    | Procurement     | Sales Servi | ce Reporting  | Utilit | es —     | Ð   | × |
| H                        |                                                                                                    | 2                  |               |                  |       |            |               |            |         |                |                  |                 |             |               |        |          |     |   |
| Save                     | Back S                                                                                                    | ave Layout         | t Workspac    | es               |       |            |               |            |         |                |                  |                 |             |               |        |          |     |   |
| Proce                    | ess "                                                                                                    | For                | mat           |                  |       |            |               |            |         |                |                  |                 |             |               |        |          |     |   |
|                          | Supplier                                                                                                    | SPR001             | Sprint        | Distributors Loc | al    |            |               | PO No      | PO000   | 0451           |                  | _               |             |               |        |          |     |   |
| Event                    | Date/Time                                                                                                    | 2018/09/2          | 27 •          | 00:00:00         | \$    | Generat    | e Supplier Ir | voice      |         | Invoice No     |                  |                 |             |               |        |          |     |   |
| Supp                     | lier Details                                                                                                    |                    |               |                  |       |            |               |            |         |                |                  | -               |             |               |        |          |     |   |
|                          | Address                                                                                                    | 685 Fores          | t Grove Road  | 1                |       |            |               | Phone      | 031 14  | 17 1234        |                  |                 |             |               |        |          |     |   |
|                          |                                                                                                    | Forest Hill        | s             |                  |       |            |               | Fax        | 031 14  | 17 1212        |                  |                 |             |               |        |          |     |   |
|                          |                                                                                                    | New Town           | 1             |                  |       |            |               | Email      | harry   | pemail.co.za   |                  |                 |             |               |        |          |     |   |
|                          |                                                                                                    | 1234<br>South Afri |               |                  |       |            | , L           | ontact     | John N  | 1artin<br>0172 |                  |                 |             |               |        |          |     |   |
|                          | Currency                                                                                                    | ZAR                | Exchange      | e Rate 1.0000    | 1     |            | Ta            | x Rate     | 0.00    | 5125           |                  |                 |             |               |        |          |     |   |
|                          | Forest Hills       Fax       031 147 1212         Hew Town       Email       harry@email.co.za         1224       John Mattin       John Mattin         Suth Africa       VAT No.       466793123         PartType       ItemCode       ItemDesc       WarehouseName       BitLocationName       BatchSeriaNio       AverageUnitCost       Quantity       CureDate         SERV       INSP       Inspection       1.00       1.00       1.00       1.00 |                    |               |                  |       |            |               |            |         |                |                  |                 |             |               |        |          |     |   |
| Parti                    | lype Ite                                                                                                    | mCode              | ItemDesc      |                  |       | Warehous   | servame B     | inLocation | nName   | Batch          | senaino          | AverageUnitCost | Quantity    | CheckQuantity |        | Cureba   | e   |   |
| <ul> <li>SEDV</li> </ul> | / TNP                                                                                                    | 2D                 | Inspection    |                  |       |            |               |            |         |                |                  | 800 (           | 10 1.0      | 0             | 1.00   |          |     |   |
|                          |                                                                                                    |                    |               |                  |       |            |               |            |         |                |                  |                 |             |               |        |          |     |   |
| Open W                   | /indows <del>*</del>                                                                                                    |                    |               |                  |       |            |               |            |         |                |                  |                 |             |               | 27     | Sep 2018 | < 1 |   |

## ADD SUPPLIER INVOICE NO.

• The supplier **Invoice No.** text box will now be **'activated'** and you will be able to type in the supplier invoice number.

Help v2024.5.0.7/1.0 - Pg 18 - Printed: 21/08/2024

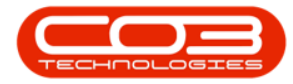

| -<br>-         |       |            |          |          |         |            |      |            | Create N  | on Stock GRN | - BPO   | : Version     | 2.1.0.65 | - Example Com | pany            |       |            |          |        |           |         | >  |
|----------------|-------|------------|----------|----------|---------|------------|------|------------|-----------|--------------|---------|---------------|----------|---------------|-----------------|-------|------------|----------|--------|-----------|---------|----|
| Home           | E     | quipment   | and Loo  | ations   | C       | Contract   | Fina | nce and Hi | R Inve    | entory Mair  | ntenand | ce and Pro    | jects    | Manufacturing | Procurement     | Sal   | les Servic | e Repo   | rting  | Utilities | -       | Ð  |
|                |       | 5          | -        |          |         |            |      |            |           |              |         |               |          |               |                 |       |            |          |        |           |         |    |
|                |       | ESS        |          |          |         |            |      |            |           |              |         |               |          |               |                 |       |            |          |        |           |         |    |
| Save Back      | 50    | ave Layou  | it vvoi  | *        | s       |            |      |            |           |              |         |               |          |               |                 |       |            |          |        |           |         |    |
| Process        |       | For        | mat      |          |         |            |      |            |           |              |         |               |          |               |                 |       |            |          |        |           |         |    |
| Sup            | plier | SPR001     |          | Sprint D | Distrib | utors Loci | al   |            |           | PO No        | PO00    | 00451         |          |               |                 |       |            |          |        |           |         |    |
| Event Date/1   | Time  | 2018/09/   | 27       | -        | 00:0    | 00:00      | \$   | Gener      | rate Supp | lier Invoice | 1       | Invoi         | ice No.  | INV90000      |                 |       |            |          |        |           |         |    |
| - Supplier Det | ails  | -          |          | - 27     | L.C.See | 112-4130   |      |            |           |              |         | be guided out |          |               |                 |       |            |          |        |           |         |    |
| Add            | ress  | 685 Fores  | st Grove | Road     |         |            |      |            |           | Phone        | 031 1   | 147 1234      |          |               |                 |       |            |          |        |           |         |    |
|                | Ĩ     | Forest Hil | ls       |          |         |            |      |            |           | Fax          | 031 1   | 147 1212      |          |               |                 |       |            |          |        |           |         |    |
|                |       | New Town   | n        |          |         |            |      |            |           | Email        | harry   | @email.co     | o.za     |               |                 |       |            |          |        |           |         |    |
|                | Ĩ     | 1234       |          |          |         |            |      |            |           | Contact      | John    | Martin        |          |               |                 |       |            |          |        |           |         |    |
|                |       | South Afr  | ica      |          |         |            |      |            |           | VAT No.      | 4567    | 89123         |          |               |                 |       |            |          |        |           |         |    |
| Curre          | ency  | ZAR        | Exc      | hange    | Rate    | 1.0000     |      |            |           | Tax Rate     | 0.00    |               |          |               |                 |       |            |          |        |           |         |    |
| PartType       | Iter  | nCode      | Item     | Desc     |         |            |      | Wareh      | ouseName  | BinLocatio   | onName  | 2             | BatchSe  | rialNo        | AverageUnitCost |       | Quantity   | CheckQui | antity | С         | ureDate |    |
|                |       |            |          |          |         |            |      |            |           |              |         |               |          |               |                 |       |            |          |        |           |         |    |
| SERV           | INS   | P          | Inspe    | ection   |         |            |      |            |           |              |         |               |          |               | 8               | 00.00 | 1.00       |          |        | 1.00      |         |    |
|                |       |            |          |          |         |            |      |            |           |              |         |               |          |               |                 |       |            |          |        |           |         |    |
| Open Windows   | •     |            |          |          |         |            |      |            |           |              |         |               |          |               |                 |       |            |          |        | 27 Se     | p 2018  | ÷. |

# SAVE NON STOCK GRN

• When you have finished adding the supplier invoice number and have checked the **Average Unit Cost**, click on **Save**.

**Note**: On **Save** - the **GRN** will be created and the **Supplier Invoice** will be raised. However the Supplier Invoice must still be <u>accepted</u>.

Help v2024.5.0.7/1.0 - Pg 19 - Printed: 21/08/2024

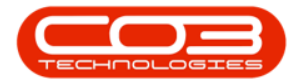

|        | Ŧ               |             |               |                 |       | Cr         | eate Non Stoc  | k GRN    | - BPO:       | Version 2.1.0  | 65 - Example C | ompany        |          |          |      |               |          |          |   | $\times$ |
|--------|-----------------|-------------|---------------|-----------------|-------|------------|----------------|----------|--------------|----------------|----------------|---------------|----------|----------|------|---------------|----------|----------|---|----------|
| 0      | Home            | Equipment   | and Locations | Contract        | Finar | nce and HR | Inventory      | Maini    | tenance      | e and Projects | Manufactur     | ing Procureme | nt S     | ales Ser | vice | Reporting     | Utilitie | is —     | Ð | ×        |
|        |                 | SU          |               |                 |       |            |                |          |              |                |                |               |          |          |      |               |          |          |   |          |
| Save   | Back            | Save Layou  | ut Workspac   | es              |       |            |                |          |              |                |                |               |          |          |      |               |          |          |   |          |
|        | -               |             | •             | 2               |       |            |                |          |              |                |                |               |          |          |      |               |          |          |   |          |
| Proce  | ess "           | Fo          | rmat          | 4               |       |            |                |          |              |                |                |               |          |          |      |               |          |          |   |          |
|        | Suppli          | er SPR001   | Sprint        | Distributors Lo | cal   |            |                | PO No    | PO000        | 0451           |                |               |          |          |      |               |          |          |   |          |
| Event  | Date/Tir        | ne 2018/09/ | /27 🔹         | 00:00:00        | \$    | Generat    | e Supplier Inv | oice     | $\checkmark$ | Invoice No     | . INV90000     |               |          |          |      |               |          |          |   |          |
| Suppl  | lier Detai      | ls          |               |                 |       |            |                |          | December 199 |                |                |               |          |          |      |               |          |          |   |          |
|        | Addre           | 55 685 Fore | st Grove Road |                 |       |            | P              | hone     | 031 14       | 7 1234         |                |               |          |          |      |               |          |          |   |          |
|        |                 | Forest Hi   | ilis          |                 |       |            |                | Fax      | 031 14       | 17 1212        |                |               |          |          |      |               |          |          |   |          |
|        |                 | 1024        | 'n            |                 |       |            | 60             | email    | loho M       | pemail.co.za   |                |               |          |          |      |               |          |          |   |          |
|        |                 | South Af    | rica          |                 |       |            | VA             | T No.    | 45678        | 9123           |                |               |          |          |      |               |          |          |   |          |
|        | Curren          | cy ZAR      | Exchang       | e Rate 1.000    | 0     |            | Tax            | Rate     | 0.00         |                |                |               |          |          |      |               |          |          |   |          |
|        |                 | 1           |               |                 |       |            |                |          |              |                |                |               | and be a |          |      |               |          |          |   |          |
| PartT  | ype             | ItemCode    | ItemDesc      |                 |       | Warehous   | seName Bin     | Location | nName        | Batch          | SerialNo       | AverageUnit   | lost     | Quantity | 0    | CheckQuantity |          | CureDat  | e |          |
| A SEDV |                 | INSP        | Inspection    |                 |       |            |                |          |              |                |                |               | 800      | 1 1      | 00   |               | 1.00     |          |   |          |
|        |                 |             |               |                 |       |            |                |          |              |                | 0              |               |          |          |      |               |          |          |   |          |
| Open W | indows <b>*</b> |             |               |                 |       |            |                |          |              |                |                |               |          |          |      |               | 27 S     | iep 2018 |   |          |

- A Non Stock GRN Processing message box will pop up informing you;
  - Goods Received Note No. [] saved successfully.
- Click on OK.

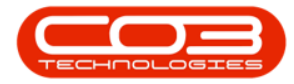

|                          | Ŧ                                                                                                    |                                                                                                    |               |                  |      | Cre      | ate Non S | tock GRN  | - BPO: | Version 2.1  | .0.65 - | Example Co   | ompany |        |   |      |    | 5      |      | 3 | × |
|--------------------------|----------------------------------------------------------------------------------------------------|----------------------------------------------------------------------------------------------------|---------------|------------------|------|----------|-----------|-----------|--------|--------------|---------|--------------|--------|--------|---|------|----|--------|------|---|---|
| 0                        | Import       Basis point       Finance and R       Inventory       Mantenance and Project       Manufacturing       Procurement       Sele       Service       Reporting       UBB / 20         Single       Finant       Finance       PO Inf       Procurement       Sele       Service       Reporting       UBB / 20       Import       Sele       Service       Reporting       UBB / 20       Service       Sele       No       No                                                                                                    |                                                                                                    |               |                  |      |          |           |           |        |              |         |              |        |        |   |      |    |        |      |   |   |
| Save                     | Back 5                                                                                                    | ave Layou                                                                                                    | t Workspace   | 25               |      |          |           |           |        |              |         |              |        |        |   |      |    |        |      |   |   |
| Proce                    | West         Bagement and location         Carthact         Paneta         Mantenance and Projects         Manufacturing         Paneta         Reporting         Ulbits         Image         Paneta           Supple         Format         Format         Point         Point | _                                                                                                    |               |                  |      |          |           |           |        |              |         |              |        |        |   |      |    |        |      |   |   |
| Fuent                    | Supplier                                                                                                    | SPRUUI                                                                                                    | Sprint L      | Astributors Loca |      | Concerto | Cuppling  | PUNO      | POUU   | JU451        |         |              | _      |        |   |      |    |        |      |   |   |
| Event                    | bate/ fille                                                                                                    | 2018/09/                                                                                                    | 21 <b>•</b>   | 00:00:00         | •    | Generate | Supplier  | Invoice   | N      | Invoice      | NO. 11  | 10000        |        |        |   |      |    |        |      |   |   |
| Supp                     | Address                                                                                                    | 685 Fores                                                                                                    | st Grove Road | }                | 1    |          |           | Phone     | 031 1  | 47 1234      |         |              |        |        |   |      |    |        |      |   |   |
|                          |                                                                                                    | Forest Hil                                                                                                    | ls            |                  |      |          |           | Fax       | 031 1  | 47 1212      |         |              |        |        |   |      |    |        |      |   |   |
|                          |                                                                                                    | New Tow                                                                                                    | n             |                  | 1    |          |           | Email     | harry  | @email.co.za |         |              |        |        |   |      |    |        |      |   |   |
|                          |                                                                                                    | 1234                                                                                                    |               |                  |      |          |           | Contact   | John I | Martin       |         |              |        |        |   |      |    |        |      |   |   |
|                          |                                                                                                    | Porest His<br>Item Code<br>Item Code | VAT No.       | 45678            | 9123 |          |           |           |        |              |         |              |        |        |   |      |    |        |      |   |   |
|                          | Clark role sold Sin * Price Waterland Locks       Clark role sold Sin * Price Sin * Render Role Role Role Role Role Role Role Role                                                                                                    |                                                                                                    |               |                  |      |          |           |           |        |              |         |              |        |        |   |      |    |        |      |   |   |
| Part1                    |                                                                                                    |                                                                                                    |               |                  |      |          |           |           |        |              |         |              |        |        |   |      |    |        |      |   |   |
| 9                        |                                                                                                    |                                                                                                    |               |                  |      |          |           |           |        |              |         |              |        |        |   |      |    |        |      |   |   |
| <ul> <li>SERV</li> </ul> | / IN                                                                                                    | SP                                                                                                    | Inspection    |                  |      |          |           |           |        |              |         |              |        | 800.00 | ) | 1.00 | 1. | 00     |      |   |   |
|                          |                                                                                                    |                                                                                                    |               |                  |      | Non      | Goc       | ds Reciev | ed Not | e No. GR000  | 00445 : | saved succes | OK     |        |   |      |    |        |      |   |   |
| Onen W                   | lindows •                                                                                                    |                                                                                                    |               |                  |      |          |           |           |        |              |         |              |        |        |   |      |    | 27 Sep | 2018 |   |   |

# **PRINT GRN**

- A Report Generation message box will pop up asking;
  - Do you want to print this non stock GRN, number
    - []?
- Click on Yes.

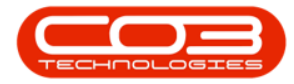

|                                                                                                    | Ŧ                                                                                                    |           |                |             |       | Ci        | eate Non S | tock GRN     | - BPO:       | : Version 2.1.0          | 65 - Example ( | Company   |          |       |         |               |         |          |   | × |
|----------------------------------------------------------------------------------------------------|----------------------------------------------------------------------------------------------------|-----------|----------------|-------------|-------|-----------|------------|--------------|--------------|--------------------------|----------------|-----------|----------|-------|---------|---------------|---------|----------|---|---|
| 0                                                                                                    | Home                                                                                                    | Equipment | and Locations  | Contract    | Finan | ce and HR | Invento    | γ Mair       | ntenanc      | e and Projects           | Manufactu      | ring Proc | rement   | Sales | Service | Reporting     | Utiliti | es —     | ₽ | × |
| Save                                                                                                    | Back !                                                                                                    | ave Layou | t Workspace    | 25          |       |           |            |              |              |                          |                |           |          |       |         |               |         |          |   |   |
| Proce                                                                                                    | 55 "d                                                                                                    | For       | mat            |             |       |           |            |              |              |                          |                |           |          |       |         |               |         |          |   |   |
| Norm         Exagenetical Goodons         Carthact         Prance and H8         Inventory         Mantenance and Projects         Manufacturing         Procurement         Sales         Service         Reporting         Utilities         -         IV           Image: Service         Supplier         Sales         Service         The service has a service of the service has a service of the service has a service has a service |                                                                                                    |           |                |             |       |           |            |              |              |                          |                |           |          |       |         |               |         |          |   |   |
| Event                                                                                                    | Date/Time                                                                                                    | 2018/09/  | 27 🔹           | 00:00:00    | \$    | Generat   | e Supplier | Invoice      | $\checkmark$ | Invoice N                | . INV90000     |           |          |       |         |               |         |          |   |   |
| Suppl                                                                                                    | ier Details                                                                                                    | COT 5     | t Course David | s.          |       |           |            | Dhama        | 021.1        | 47 1024                  |                | t         |          |       |         |               |         |          |   |   |
|                                                                                                    | nuuress                                                                                                    | Constitut | st Grove Road  |             | -     |           |            | Phone        | 031 1        | 47 1234                  |                | l<br>T    |          |       |         |               |         |          |   |   |
|                                                                                                    |                                                                                                    | New Town  | n<br>n         |             | -     |           |            | Fmail        | barry        | .97 1212<br>@email.co.za |                |           |          |       |         |               |         |          |   |   |
|                                                                                                    |                                                                                                    | 1234      |                |             | -     |           |            | Contact      | John I       | Martin                   |                |           |          |       |         |               |         |          |   |   |
| Press         Femat           Supplier         F0001         Spritt Detributions Local         P0 No         F00000451           Supplier Detail         Status         Invoice No.         Invoice No.         Invoice No.           Supplier Detail         Status         Fax         S01147/1224         Fax         S01147/1224           Name         Fax         S01147/1224         Fax         S01147/1224         Fax         S01147/1224           New Torin         Each data Martin         South Africa         Corract         One         Corract         One         Dot         Dot         Dot         Dot         Corract         Corract         Dot         Dot </td <td></td> <td></td>                                                                                                    |                                                                                                    |           |                |             |       |           |            |              |              |                          |                |           |          |       |         |               |         |          |   |   |
|                                                                                                    | Currency                                                                                                    | ZAR       | Exchange       | Rate 1.0000 |       |           |            | Tax Rate     | 0.00         |                          |                | A.        |          |       |         |               |         |          |   |   |
| PartT                                                                                                    | ype Ite                                                                                                    | mCode     | ItemDesc       |             |       | Warehou   | seName     | BinLocatio   | onName       | e Batd                   | SerialNo       | Average   | UnitCost | Quar  | tity    | CheckQuantity |         | CureDate |   |   |
| 9                                                                                                    |                                                                                                    |           |                |             |       |           |            |              |              |                          |                |           |          |       |         |               |         |          |   |   |
| <ul> <li>SERV</li> </ul>                                                                                                    | IN                                                                                                    | SP        | Inspection     |             |       |           |            |              |              |                          |                |           | 800.     | 00    | 1.00    |               | 1.00    |          |   |   |
|                                                                                                    |                                                                                                    |           |                |             |       | Rej       | port Gener | t to print t | this nor     | n stock GRN, r           | s              | 00445?    |          |       |         |               |         |          |   |   |
| Open W                                                                                                    | Address 635 Forces Konow Road Forces Hills Rev Tom Rev Tom Report Generation Do you want to print this non stock GRM, number GR0000445? Ves No |           |                |             |       |           |            |              |              |                          |                |           |          |       |         |               |         |          |   |   |

#### **REPORT PREVIEW**

- The Report Preview screen will come up.
- From here you can **View**, **Print**, **Export** or **Email** the Goods Received Note.
- **Close** the Report Preview screen when done.

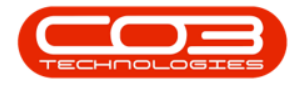

|     |                             |                      | Goods Beceiv                    | ad Note               |              |           |  |
|-----|-----------------------------|----------------------|---------------------------------|-----------------------|--------------|-----------|--|
|     | 5                           |                      | Example Company                 | eunote                |              |           |  |
|     | N Com                       |                      | Street No and Road Name<br>Area | PO Box 12<br>New Town | 234<br>n     |           |  |
|     |                             | hpany Logo (         | City                            | Durban                |              |           |  |
|     | L L                         |                      | 0000                            | 1234                  | ica          |           |  |
|     |                             | $\sim$               | Reg No.: 0000000asa4            | 21 Fax No.:           | 031 12 4545  |           |  |
|     |                             |                      | VATNo.: 0000000                 | Tel No.:              | 031 123 4567 |           |  |
|     |                             |                      | Date : 27                       | Sep 2018              |              |           |  |
|     | Processed By : Abigail      | Milne                | PO No. : PO                     | 0000451               |              |           |  |
|     | Reference:<br>Received By : | MIL001 Abigail Milne | Supplier : Sp                   | int Distributors      | s Local      |           |  |
|     | Code                        | Description          |                                 | Quantity I            | Unit Price   | Line Cost |  |
|     | INSP                        | Inspection           |                                 | 1                     | 800.00       | 800.00    |  |
|     |                             |                      |                                 |                       |              |           |  |
| App |                             |                      | _                               |                       |              |           |  |

#### **VIEW PURCHASE ORDER IN CLOSED STATUS**

• You can now find the purchase order in the **Purchase Order Listing** screen where the status is set to **closed**.

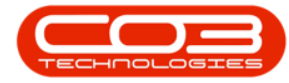

|                       |           |                      |                       |           | Purcha     | se Order Listing | - BPO: Version 2.1.              | 0.65 - Example Company           |        |                 |           | - 0          | I ×     |
|-----------------------|-----------|----------------------|-----------------------|-----------|------------|------------------|----------------------------------|----------------------------------|--------|-----------------|-----------|--------------|---------|
| Home I                | Equipment | and Locations        | Contract              | Finance a | nd HR In   | ventory Main     | tenance and Project              | s Manufacturing Procureme        | nt Sa  | les Service     | Reporting | Utilities —  | Ð       |
|                       | 🕥 Ap      | prove                | 2                     | 2         |            |                  | ` 😫 '                            | Durban 🔹                         | 3      |                 |           |              |         |
| view Order Delete     | 3 De      | dine Non Stod<br>GRN | k Collection<br>Agent | Save La   | yout Works | Print Co<br>Vou  | ollection <b>Print E</b><br>cher | Closed - Re                      | fresh  |                 |           |              |         |
| Maintain              | 4         | Process              |                       | 4         | Format     |                  | Print                            | 4 Current                        |        |                 |           |              |         |
| inks                  | 4         |                      |                       |           |            |                  |                                  |                                  |        |                 |           |              |         |
| inter text to search. | P         | POCode +             | POType                | POClass   | ItemType   | OriginatorType   | OriginCode                       | OriginDesc                       | Status | RequestorName   | AssetDesc | SupplierCode | Supplie |
| Functions             |           | Ŷ                    |                       |           |            |                  |                                  |                                  |        |                 |           |              |         |
|                       | _         | PO0000425            | CAP                   | ASSET     | WOAS       | WKOR             | WO0001652                        | Buy Back - Serial No. 2020-98765 | с      | Abigail Milne   | SP2020 Sp | SPR001       | Sprint  |
| Notes                 |           | PO0000428            | MAINT                 | INV       |            | WHSE             | Main Warehouse                   | Main Warehouse                   | с      | Judith Mudzengi |           | TON002       | Tonys   |
|                       |           | PO0000429            | MAINT                 | INV       |            | WHSE             | Main Warehouse                   | Main Warehouse                   | с      | Abigail Milne   |           | SPR001       | Sprint  |
|                       |           | PO0000432            | MAINT                 | INV       |            | WHSE             | Main Warehouse                   | Main Warehouse                   | с      | Abigail Milne   |           | SPR001       | Sprint  |
| Addresses             |           | PO0000433            | MAINT                 | INV       |            | WHSE             | Main Warehouse                   | Main Warehouse                   | С      | Abigail Milne   |           | SPR001       | Sprint  |
|                       |           | PO0000435            | MAINT                 | INV       |            | WHSE             | Main Warehouse                   | Main Warehouse                   | С      | Abigail Milne   |           | SPR001       | Sprint  |
|                       |           | PO0000441            | MAINT                 | INV       |            | WHSE             | Main Warehouse                   | Main Warehouse                   | С      | Abigail Milne   |           | SPR001       | Sprint  |
| Delivery Instruct     | tions     | PO0000442            | MAINT                 | INV       |            | WHSE             | Main Warehouse                   | Main Warehouse                   | С      | Abigail Milne   |           | SPR001       | Sprint  |
|                       |           | PO0000443            | MAINT                 | INV       |            | WHSE             | Main Warehouse                   | Main Warehouse                   | С      | Abigail Milne   |           | 1111         | AB Go   |
|                       |           | PO0000445            | MAINT                 | INV       |            | WHSE             | Main Warehouse                   | Main Warehouse                   | С      | Abigail Milne   |           | TON002       | Tonys   |
|                       |           | PO0000446            | MAINT                 | INV       |            | WHSE             | Main Warehouse                   | Main Warehouse                   | С      | Abigail Milne   |           | SPR002       | Sprint  |
|                       | 1         | ▶ PO0000451          | MAINT                 | SUPPLIER  | WOAS       | WKOR             | WO0001384                        | Procurement - Work Order         | С      | Judith Mudzengi | SP19-12 C | SPR001       | Sprint  |
|                       | 1         | PO0000455            | MAINT                 | INV       |            | WHSE             | Main Warehouse                   | Main Warehouse                   | С      | Abigail Milne   |           | TON002       | Tonys   |
|                       |           | PO0000456            | MAINT                 | INV       |            | WHSE             | Main Warehouse                   | Main Warehouse                   | С      | Abigail Milne   |           | SPR001       | Sprint  |
|                       |           | PO0000457            | MAINT                 | INV       |            | WHSE             | Main Warehouse                   | Main Warehouse                   | С      | Abigail Milne   |           | SPR001       | Sprint  |
|                       |           | PO0000458            | MAINT                 | INV       |            | WHSE             | Main Warehouse                   | Main Warehouse                   | С      | Abigail Milne   |           | TON002       | Tonys   |
|                       |           | PO0000459            | MAINT                 | INV       |            | WHSE             | Main Warehouse                   | Main Warehouse                   | С      | Abigail Milne   |           | SPR001       | Sprint  |
|                       |           | PO0000460            | MAINT                 | INV       |            | WHSE             | Main Warehouse                   | Main Warehouse                   | С      | Abigail Milne   |           | SPR002       | Sprint  |
|                       |           | PO0000461            | MAINT                 | INV       |            | WHSE             | Main Warehouse                   | Main Warehouse                   | С      | Abigail Milne   |           | 1111         | AB Go   |
|                       |           | PO0000462            | MAINT                 | INV       |            | WHSE             | Main Warehouse                   | Main Warehouse                   | С      | Abigail Milne   |           | TON002       | Tonys   |
|                       |           | PO0000463            | MAINT                 | INV       |            | WHSE             | Main Warehouse                   | Main Warehouse                   | С      | Abigail Milne   |           | SPR001       | Sprint  |
|                       |           | PO0000464            | MAINT                 | INV       |            | WHSE             | Main Warehouse                   | Main Warehouse                   | С      | Abigail Milne   |           | TON002       | Tonys   |
|                       |           | PO0000465            | MAINT                 | INV       |            | WHSE             | Main Warehouse                   | Main Warehouse                   | С      | Abigail Milne   |           | TON002       | Tonys   |
|                       |           | PO0000468            | MAINT                 | SUPPLIER  |            | CTRT             | CO000043                         | CO0000043                        | С      | Abigail Milne   |           | SPR001       | Sprint  |
|                       |           | PO0000475            | MAINT                 | SUPPLIER  |            | CTRT             | CO0000042                        | CO0000042                        | С      | Abigail Milne   |           | SPR001       | Sprint  |
|                       |           | PO0000476            | MAINT                 | SUPPLIER  | WOAS       | WKOR             | WO0001697                        | Site Inspection Required         | С      | Abigail Milne   |           | SPR001       | Sprint  |
|                       |           | PO0000477            | MAINT                 | SUPPLIER  | WOAS       | WKOR             | WO0001697                        | Site Inspection Required         | С      | Abigail Milne   |           | SPR001       | Sprint  |
|                       |           | 10                   |                       |           |            |                  |                                  |                                  |        |                 |           |              |         |
|                       | _         |                      |                       |           |            |                  |                                  |                                  | 2      |                 |           |              |         |

# **VIEW THE LINKED PURCHASE INVOICE**

To **view** the purchase invoice, navigate to the **Purchase Invoice Listing** screen.

**Ribbon Access:** Procurement > Invoices

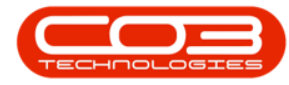

|                  |             |            |             |           |                    | Purcha      | ise Order Listing | g - BPO: Version 2.1.0 | .65 - Example Company           | _      |                 |           | - 0          | ×       |
|------------------|-------------|------------|-------------|-----------|--------------------|-------------|-------------------|------------------------|---------------------------------|--------|-----------------|-----------|--------------|---------|
| Home Home        | e Equipi    | ment an    | d Locations | Contract  | Finance a          | and HR Ir   | iventory Mai      | ntenance and Projects  | Manufacturing Procurem          | ent Sa | ales Service    | Reporting | Utilities -  | Ð       |
| Suppliers Re     | equisitions | Orders     | Expediting  | Invoices  | Debit Ret<br>Notes | turns Goods | Received Wa       | arranties Claims       |                                 |        |                 |           |              |         |
| laster "         |             |            | P           | rocessing |                    |             |                   | Warranties 4           |                                 |        |                 |           |              |         |
| Links            |             | <b>a</b> D |             |           |                    |             |                   |                        |                                 |        |                 |           |              |         |
| Enter text to se | earch       | 2          | POCode +    | POType    | POClass            | ItemType    | OriginatorType    | OriginCode             | OriginDesc                      | Status | RequestorName   | AssetDesc | SupplierCode | Supplie |
| Functions        |             | ę          |             |           |                    |             |                   |                        |                                 |        |                 |           |              |         |
|                  |             | -          | PO0000425   | CAP       | ASSET              | WOAS        | WKOR              | WO0001652              | Buy Back - Serial No. 2020-9876 | 5 C    | Abigail Milne   | SP2020 Sp | SPR001       | Sprint  |
| Notes            |             |            | PO0000428   | MAINT     | INV                |             | WHSE              | Main Warehouse         | Main Warehouse                  | с      | Judith Mudzengi |           | TON002       | Tonys   |
|                  |             |            | PO0000429   | MAINT     | INV                |             | WHSE              | Main Warehouse         | Main Warehouse                  | с      | Abigail Milne   |           | SPR001       | Sprint  |
|                  |             |            | PO0000432   | MAINT     | INV                |             | WHSE              | Main Warehouse         | Main Warehouse                  | с      | Abigail Milne   |           | SPR001       | Sprint  |
| Addresses        |             |            | PO0000433   | MAINT     | INV                |             | WHSE              | Main Warehouse         | Main Warehouse                  | С      | Abigail Milne   |           | SPR001       | Sprint  |
|                  |             |            | PO0000435   | MAINT     | INV                |             | WHSE              | Main Warehouse         | Main Warehouse                  | С      | Abigail Milne   |           | SPR001       | Sprint  |
|                  |             |            | PO0000441   | MAINT     | INV                |             | WHSE              | Main Warehouse         | Main Warehouse                  | с      | Abigail Milne   |           | SPR001       | Sprint  |
| Delivery In      | nstructions |            | PO0000442   | MAINT     | INV                |             | WHSE              | Main Warehouse         | Main Warehouse                  | С      | Abigail Milne   |           | SPR001       | Sprint  |
|                  |             |            | PO0000443   | MAINT     | INV                |             | WHSE              | Main Warehouse         | Main Warehouse                  | С      | Abigail Milne   |           | 1111         | AB Go   |
|                  |             |            | PO0000445   | MAINT     | INV                |             | WHSE              | Main Warehouse         | Main Warehouse                  | С      | Abigail Milne   |           | TON002       | Tonys   |
|                  |             |            | PO0000446   | MAINT     | INV                |             | WHSE              | Main Warehouse         | Main Warehouse                  | С      | Abigail Milne   |           | SPR002       | Sprint  |
|                  |             |            | PO0000451   | MAINT     | SUPPLIER           | WOAS        | WKOR              | WO0001384              | Procurement - Work Order        | С      | Judith Mudzengi | SP19-12 C | SPR001       | Sprint  |
|                  |             |            | PO0000455   | MAINT     | INV                |             | WHSE              | Main Warehouse         | Main Warehouse                  | С      | Abigail Milne   |           | TON002       | Tonys   |
|                  |             |            | PO0000456   | MAINT     | INV                |             | WHSE              | Main Warehouse         | Main Warehouse                  | С      | Abigail Milne   |           | SPR001       | Sprint  |
|                  |             |            | PO0000457   | MAINT     | INV                |             | WHSE              | Main Warehouse         | Main Warehouse                  | С      | Abigail Milne   |           | SPR001       | Sprint  |
|                  |             |            | PO0000458   | MAINT     | INV                |             | WHSE              | Main Warehouse         | Main Warehouse                  | С      | Abigail Milne   |           | TON002       | Tonys   |
|                  |             |            | PO0000459   | MAINT     | INV                |             | WHSE              | Main Warehouse         | Main Warehouse                  | С      | Abigail Milne   |           | SPR001       | Sprint  |
|                  |             |            | PO0000460   | MAINT     | INV                |             | WHSE              | Main Warehouse         | Main Warehouse                  | С      | Abigail Milne   |           | SPR002       | Sprint  |
|                  |             |            | PO0000461   | MAINT     | INV                |             | WHSE              | Main Warehouse         | Main Warehouse                  | C      | Abigail Milne   |           | 1111         | AB Go   |
|                  |             |            | PO0000462   | MAINT     | INV                |             | WHSE              | Main Warehouse         | Main Warehouse                  | С      | Abigail Milne   |           | TON002       | Tonys   |
|                  |             |            | PO0000463   | MAINT     | INV                |             | WHSE              | Main Warehouse         | Main Warehouse                  | С      | Abigail Milne   |           | SPR001       | Sprint  |
|                  |             |            | PO0000464   | MAINT     | INV                |             | WHSE              | Main Warehouse         | Main Warehouse                  | С      | Abigail Milne   |           | TON002       | Tonys   |
|                  |             |            | PO0000465   | MAINT     | INV                |             | WHSE              | Main Warehouse         | Main Warehouse                  | С      | Abigail Milne   |           | TON002       | Tonys   |
|                  |             |            | PO0000468   | MAINT     | SUPPLIER           |             | CTRT              | CO000043               | CO0000043                       | С      | Abigail Milne   |           | SPR001       | Sprint  |
|                  |             |            | PO0000475   | MAINT     | SUPPLIER           |             | CTRT              | CO0000042              | CO0000042                       | С      | Abigail Milne   |           | SPR001       | Sprint  |
|                  |             |            | PO0000476   | MAINT     | SUPPLIER           | WOAS        | WKOR              | WO0001697              | Site Inspection Required        | С      | Abigail Milne   |           | SPR001       | Sprint  |
|                  |             |            | PO0000477   | MAINT     | SUPPLIER           | WOAS        | WKOR              | WO0001697              | Site Inspection Required        | С      | Abigail Milne   |           | SPR001       | Sprint  |
|                  |             | 4          | 0           |           |                    |             |                   |                        |                                 |        |                 |           |              |         |
| 1000             |             |            |             |           |                    |             |                   |                        |                                 |        |                 |           | 27.0 2010    | - A     |

In the Purchase Invoice Listing screen,

Select the Site and Status

- 1. Ensure that the correct **site** is selected and the status is set to **New**.
- 2. Use the **filter row** or the scroll bar to find the **newly created** invoice.

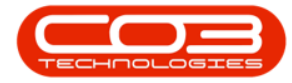

|        | Ŧ        |           |            |          |             |                | Purcha       | se Invoice | Listing - BPC | : Version  | 2.1.0.65 - Ex | ample Compa  | iny         |               |               | - 0         |      |
|--------|----------|-----------|------------|----------|-------------|----------------|--------------|------------|---------------|------------|---------------|--------------|-------------|---------------|---------------|-------------|------|
| 2      | Home     | Equipn    | nent and L | ocations | Contract    | Finance a      | and HR I     | nventory   | Maintenanc    | e and Proj | iects Mar     | nufacturing  | Procurement | Sales Service | e Reporting U | tiities —   | 8    |
| 3      | 1        | ¥         |            |          | ~           | 5              |              |            | 853           | Durban     | •             | 452          |             |               |               |             |      |
|        |          | Delete    | Manu       |          | Dealine     |                |              | en Drink   |               | 11         | _             | - Contractor | <b></b> 1   |               |               |             |      |
| AUU    | Cuit     | Delete    | VIEW       | Approve  | Decirie     | Save Layout    | workspace    | es Phili   | Export        | New        | ۲.            | Refresh      | -           |               |               |             |      |
|        | Maint    | tain      | 34         | Proc     | ess "       | For            | nat          |            | int 🗳         |            | Current       |              |             |               |               |             |      |
|        |          |           |            |          |             |                |              |            |               |            |               |              |             |               |               |             |      |
| Invoid | ceStatus | InvoiceN  | 0          | s        | upplierCode | SupplierNam    | e            |            | InvoiceDa     | te         | Reference     | Currency     | ExchangeR   | TaxRate       | TotalCostExcl | TotalAmtInd | /    |
|        |          |           |            |          | -           |                |              |            |               |            |               |              |             |               |               |             |      |
| N      |          | C dass is | sue        | s        | PRODI       | Sprint Distrib | outors Local |            | 30 May 2      | 017        | GR00000346    | ZAR          | 1.00        | 14.00         | 400.00        | 45          | 56.0 |
| N      |          | SINV-GRI  | N355       | S        | PR002       | Sprint Intern  | ational      |            | 15 Jun 20     | 17         | GR00000355    | USD          | 10.00       | 0.00          | 49.00         | 4           | 49.0 |
| N      |          | SWAPGR    | 00000358   | s        | UP001       | Buy Back Se    | oplier       |            | 20 Jun 20     | 17         | GR00000358    | ZAR          | 1.00        | 14.00         | 15 000.00     | 17 10       | 0.00 |
| N      |          | SWAPGR    | 00000360   | ) S      | UP001       | Buy Back Su    | pplier       |            | 21 Jun 20     | 17         | GR00000360    | ZAR          | 1.00        | 14.00         | 4850.00       | 5 52        | 29.0 |
| N      |          | SWAPGR    | 00000361   | l S      | UP001       | Buy Back Su    | pplier       |            | 04 Jul 20     | 17         | GR00000361    | ZAR          | 1.00        | 14.00         | 4850.00       | 5 52        | 29.0 |
| N      |          | SWAPGR    | 00000366   | s s      | UP001       | Buy Back Su    | pplier       | ~          | 19 Jul 20     | 17         | GR00000366    | ZAR          | 1.00        | 14.00         | 129.98        | 14          | 48.  |
| N      |          | sinv4567  | 8          | S        | PR001       | Sprint Distrib | outors Local |            | 13 Sep 20     | 017        | GR00000390    | ZAR          | 1.00        | 14.00         | 30.00         | 3           | 34.3 |
| N      |          | SWAPGR    | 00000391   | L S      | UP001       | Buy Back Su    | pplier       |            | 30 Oct 20     | 17         | GR00000391    | ZAR          | 1.00        | 14.00         | 4 850.00      | 5 52        | 29.  |
| N      |          | SWAPGR    | 00000392   | 2 S      | UP001       | Buy Back Su    | pplier       |            | 30 Oct 20     | 17         | CR00000392    | ZAR          | 1.00        | 14.00         | 4 000.00      | 4 56        | 50.  |
| N      |          | BUYBGRO   | 0000396    | S        | PR001       | Sprint Distrib | outors Local |            | 17 Nov 20     | 017        | GR00008396    | ZAR          | 1.00        | 14.00         | 500.00        | 57          | 70.  |
| N      |          | SWAPGR    | 00000401   | L S      | UP001       | Buy Back Su    | pplier       |            | 05 Dec 20     | 017        | GR00000401    | ZAR          | 1.00        | 14.00         | 129.98        | 14          | 48.  |
| N      |          | SWAPGR    | 00000403   | s s      | UP001       | Buy Back Su    | pplier       |            | 06 Dec 20     | )17        | GR00000403    | ZAR          | 1.00        | 14.00         | 3 500.00      | 3 99        | 90.  |
| N      |          | SWAPGR    | 00000407   | 7 S      | UP001       | Buy Back Su    | pplier       |            | 08 Jan 20     | 18         | GR00000407    | ZAR          | 2           | 14.00         | 1 910.60      | 2 17        | 78.  |
| N      |          | SWAPGR    | 00000409   | ) S      | UP001       | Buy Back Su    | pplier       |            | 08 Jan 20     | 18         | GR00000409    | ZAR          | 1.00        | 14.00         | 3 500.00      | 3 99        | 90.  |
| Ν      |          | BUYBGRO   | 00000412   | S        | PR001       | Sprint Distrib | outors Local |            | 13 Feb 20     | 18         | GR00000412    | ZAR          | 1.00        | 0.00          | 3 508,00      | 3 50        | 00.  |
| N      |          | BUYBGRO   | 00000413   | S        | PRO01       | Sprint Distrib | outors Local |            | 13 Feb 20     | 018        | GR00000413    | ZAR          | 1.00        | 0.00          | 3 250.00      | 3 25        | 50.  |
| N      |          | INV0100   | 001        | S        | PR002       | Sprint Intern  | national     |            | 10 Sep 20     | 18         | GR00000426    | USD          | 9.87        | 0.00          | 49.00         | 4           | 49.  |
| N      |          | INV6060   | 01         | т        | ON002       | Tonys Copy     | Shop         |            | 11 Sep 20     | 018        | GR00000429    | ZAR          | 1.00        | 15.00         | 250.00        | -28         | 37.  |
| N      |          | AB01987   | 65         | T        | ON002       | Tonys Copy     | Shop         |            | 13 Sep 20     | 18         | GR00000431    | ZAR          | 1.00        | 15.00         | 45 000.00     | 51 75       | 50,  |
| N      |          | SPR0100   | 099        | S        | PR002       | Sprint Intern  | national     |            | 13 Sep 20     | 18         | GR00000432    | USD          | 9.87        | 0.00          | 100.00        | 10          | .00  |
| N      |          | INV0100   | 00999      | S        | PR001       | Sprint Distrib | outors Local |            | 13 Sep 20     | 18         | GR00000433    | ZAR          | 1.00        | 0.00          | 9 750.00      | 9 75        | 50.  |
| N      |          | AB9000    |            | S        | PR001       | Sprint Distrib | outors Local |            | 21 Sep 20     | 18         | GR00000439    | ZAR          | 1.00        | 0.00          | 1 700.00      | 1 70        | .00  |
| N      |          | AM10000   | )7         | S        | PR001       | Sprint Distrib | outors Local |            | 23 Sep 20     | 018        | GR00000440    | ZAR          | 1.00        | 0.00          | 1 700.00      | 1 70        | .00  |
| N      |          | INV9000   | D          | S        | PR001       | Sprint Distrib | outors Local |            | 27 Sep 20     | 18         | GR00000445    | ZAR          | 1.00        | 0.00          | 800.00        | 80          | 30.  |
| N      |          | GR347     |            | S        | PR001       | Sprint Distrib | outors Local |            | 06 Jun 20     | 17         | PO0000340     | ZAR          | 1.00        | 14.00         | 160 741.00    | 183 24      | 44.  |
| N      |          | Full Quar | ntity      | S        | PR001       | Sprint Distrib | outors Local |            | 30 May 20     | 017        | PO0000361     | ZAR          | 1.00        | 14.00         | 1 400.00      | 1 59        | 96.  |
| N      |          | Test AB0  | 1          | S        | PR001       | Sprint Distrib | outors Local |            | 11 Sep 20     | 18         | PO0000439     | ZAR          | 1.00        | 0.00          | 1 050.00      | 105         | 50,1 |
|        |          |           |            |          |             |                |              |            |               |            |               |              |             |               |               |             |      |

## **VIEW PURCHASE INVOICE**

- Select the **row** of the **invoice**.
- Click on View.

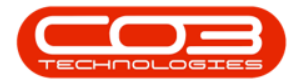

|       | *        | _          |          |              |              | P                     | urchase Inv | oice Li  | sting - BP | D: Versio | n 2.1.0.65 - Ex | ample Comp                   | any           |               |              | - 0         |    |
|-------|----------|------------|----------|--------------|--------------|-----------------------|-------------|----------|------------|-----------|-----------------|------------------------------|---------------|---------------|--------------|-------------|----|
|       | Home     | Equipr     | ment and | Locations    | Contract     | Finance and HR        | Invento     | ry       | Maintenan  | ce and Pr | ojects Mai      | nufacturing                  | Procurement 5 | Sales Service | Reporting U  | tilities —  | æ  |
| Ð     |          | ×          |          | $\checkmark$ |              | 2                     |             | <b>_</b> | 8653       | Durbar    | 11 <b>.</b> .   | 2                            |               |               |              |             |    |
| Add   | Edit     | Delete     | View     | Approv       | ve Decline   | Save Layout Wor       | kspaces     | Print    | Export     | New       | •               | Refresh                      |               |               |              |             |    |
|       | Malak    | a la       |          |              |              | Frank                 | •           | Dela     |            |           | Contract        |                              |               |               |              |             |    |
|       | Maint    | lain       |          | Pro          | icess a      | Pormat                | 4           | enr      | 1L         |           | current         | A                            |               |               |              |             |    |
|       |          |            |          |              |              |                       |             |          |            |           |                 |                              |               |               |              |             |    |
| Invoi | ceStatus | InvoiceN   | ю        |              | SupplierCode | SupplierName          |             |          | InvoiceD   | ate       | Reference       | <ul> <li>Currency</li> </ul> | ExchangeR     | TaxRate       | TotalCostExd | TotalAmtInd |    |
|       |          |            |          |              |              |                       |             |          |            |           |                 |                              |               |               |              |             |    |
| N     |          | C class is | ssue     |              | SPR001       | Sprint Distributors I | Local       |          | 30 May 2   | 017       | GR00000346      | ZAR                          | 1.00          | 14.00         | 400.00       | 4           | 56 |
| N     |          | SINV-GR    | N355     |              | SPR002       | Sprint Internationa   | í           |          | 15 Jun 2   | 017       | GR00000355      | USD                          | 10.00         | 0.00          | 49.00        |             | 49 |
| i –   |          | SWAPGR     | 10000035 | 8            | SUP001       | Buy Back Supplier     |             |          | 20 Jun 2   | 017       | GR00000358      | ZAR                          | 1.00          | 14.00         | 15 000.00    | 17 10       | 00 |
| I.    |          | SWAPGR     | 20000036 | 0            | SUP001       | Buy Back Supplier     |             |          | 21 Jun 2   | 017       | GR00000360      | ZAR                          | 1.00          | 14.00         | 4850.00      | 5 53        | 2  |
| ĺ.    |          | SWAPGR     | 10000036 | 1            | SUP001       | Buy Back Supplier     |             |          | 04 Jul 20  | 17        | GR0000036:      | ZAR                          | 1.00          | 14.00         | 4850.00      | 5 53        | 2  |
| (     |          | SWAPGR     | 20000036 | 6            | SUP001       | Buy Back Supplier     |             |          | 19 Jul 20  | 17        | GR00000366      | ZAR                          | 1.00          | 14.00         | 129.98       | 14          | 4  |
|       |          | sinv4567   | 78       |              | SPR001       | Sprint Distributors I | Local       |          | 13 Sep 2   | 017       | GR00000390      | ZAR                          | 1.00          | 14.00         | 30.00        | 3           | 3  |
|       |          | SWAPGR     | 20000039 | 1            | SUP001       | Buy Back Supplier     |             |          | 30 Oct 2   | 017       | GR0000039       | ZAR                          | 1.00          | 14.00         | 4 850.00     | 5 53        | 2  |
|       |          | SWAPGR     | 10000039 | 2            | SUP001       | Buy Back Supplier     |             |          | 30 Oct 2   | 017       | GR00000392      | ZAR                          | 1.00          | 14.00         | 4 000.00     | 4 56        | 6  |
|       |          | BUYBGR     | 00000396 | 2            | SPR001       | Sprint Distributors I | Local       |          | 17 Nov 2   | 017       | GR00000396      | ZAR                          | 1.00          | 14.00         | 500.00       | 5           | 7  |
|       |          | SWAPGR     | 10000040 | 1            | SUP001       | Buy Back Supplier     |             |          | 05 Dec 2   | 017       | GR0000040       | ZAR                          | 1.00          | 14.00         | 129.98       | 14          | 4  |
|       |          | SWAPGR     | 20000040 | 3            | SUP001       | Buy Back Supplier     |             |          | 06 Dec 2   | 017       | GR00000403      | ZAR                          | 1.00          | 14.00         | 3 500.00     | 3 99        | 9  |
|       |          | SWAPGR     | 20000040 | 7            | SUP001       | Buy Back Supplier     |             |          | 08 Jan 2   | 018       | GR00000407      | ZAR                          | 1.00          | 14.00         | 1 9 10.60    | 2 1         | 7  |
|       |          | SWAPGR     | 20000040 | 9            | SUP001       | Buy Back Supplier     |             |          | 08 Jan 2   | 018       | GR00000409      | ZAR                          | 1.00          | 14.00         | 3 500.00     | 3 99        | 9  |
|       |          | BUYBGR     | 00000412 | 2            | SPR001       | Sprint Distributors I | Local       |          | 13 Feb 2   | 018       | GR00000412      | ZAR                          | 1.00          | 0.00          | 3 500.00     | 3 50        | 0  |
|       |          | BUYBGR     | 00000413 | i,           | SPR001       | Sprint Distributors I | Local       |          | 13 Feb 2   | 018       | GR00000413      | ZAR                          | 1.00          | 0.00          | 3 250.00     | 3 2         | 5  |
|       |          | INV0100    | 001      |              | SPR002       | Sprint Internationa   | l.          |          | 10 Sep 2   | 018       | GR00000426      | USD                          | 9.87          | 0.00          | 49.00        | 14          | 4  |
|       |          | INV6060    | 01       |              | TON002       | Tonys Copy Shop       |             |          | 11 Sep 2   | 018       | GR00000429      | ZAR                          | 1.00          | 15.00         | 250.00       | - 28        | 8  |
|       |          | AB01987    | 765      |              | TON002       | Tonys Copy Shop       |             |          | 13 Sep 2   | 018       | GR00000431      | ZAR                          | 1.00          | 15.00         | 45 000.00    | 51 7        | 5  |
|       |          | SPR0100    | 0099     |              | SPR002       | Sprint Internationa   | l           |          | 13 Sep 2   | 018       | GR00000432      | USD                          | 9.87          | 0.00          | 100.00       | 10          | 0  |
|       |          | INV0100    | 00999    |              | SPR001       | Sprint Distributors   | Local       |          | 13 Sep 2   | 018       | GR00000433      | ZAR                          | 1.00          | 0.00          | 9 750.00     | 9 7         | 5  |
|       |          | AB9000     |          |              | SPR001       | Sprint Distributors   | Local       |          | 21 Sep 2   | 018       | GR00000439      | ZAR                          | 1.00          | 0.00          | 1 700.00     | 1 70        | 0  |
|       |          | AM 1000    | 07       |              | SPR001       | Sprint Distributors I | Local       |          | 23 Sep 2   | 018       | GR00000440      | ZAR                          | 1.00          | 0.00          | 1 700.00     | 170         | 0  |
|       |          | INV9000    | 0        |              | SPR001       | Sprint Distributors   | Local       |          | 27 Sep 2   | 018       | GR00000445      | ZAR                          | 1.00          | 0.00          | 800.00       | 80          | 0  |
|       |          | GR347      |          |              | SPR001       | Sprint Distributors   | Local       |          | 06 Jun 2   | 017       | PO0000340       | ZAR                          | 1.00          | 14.00         | 160 741.00   | 183 24      | 4  |
| l.    |          | Full Quar  | ntity    |              | SPR001       | Sprint Distributors   | Local       |          | 30 May 2   | 017       | PO0000361       | ZAR                          | 1.00          | 14.00         | 1 400.00     | 1 59        | 96 |
| į –   |          | Test ABO   | 01       |              | SPR001       | Sprint Distributors I | Local       |          | 11 Sep 2   | 018       | PO0000439       | ZAR                          | 1.00          | 0.00          | 1 050.00     | 10          | 50 |
|       |          |            |          |              |              |                       |             |          |            |           |                 |                              |               |               |              |             |    |
|       |          |            |          |              |              |                       |             |          |            |           |                 |                              |               |               | , i f        |             | -  |

- The Edit Supplier Invoice screen will be displayed.
- Here you can view the invoice. You will note that the **linked GRN number** is recorded on the invoice.

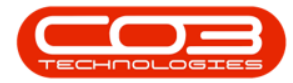

|                        |                |                                                   |            | E           | dit Supplier Inv        | voice - INV9000 | 00 - BPO: Ver | sion 2.1.0.65 - | Example Company    |                |                 | - 0         | ×      |
|------------------------|----------------|---------------------------------------------------|------------|-------------|-------------------------|-----------------|---------------|-----------------|--------------------|----------------|-----------------|-------------|--------|
| Home                   | Equipmen       | t and Locations                                   | Contract   | Finance and | HR Invent               | ory Mainter     | nance and Pro | jects Manu      | facturing Procurem | ent Sales Serv | ice Reporting L | Itilities — | 8 )    |
| Back Save              | Ba<br>E Layout | nvoice Type                                       |            |             |                         |                 |               |                 |                    |                |                 |             |        |
|                        | Supplier       | SPR001                                            |            | •           |                         |                 | GRN No.       | GR00000445      |                    | 7              |                 |             |        |
| Invoice Date           |                | 27 Sep 2018 🔻                                     |            |             |                         |                 |               |                 |                    |                |                 |             |        |
|                        | Invoice No.    | INV90000                                          |            | +           |                         |                 |               |                 |                    |                |                 |             |        |
| Address<br>Postal Code |                | 685 Forest Grove Road<br>Forest Hills<br>New Town |            | 1.5         |                         |                 | Phone         | 031 147 1234    | 8                  |                |                 |             |        |
|                        |                |                                                   |            |             | Email harry@email.co.za |                 |               |                 |                    |                |                 |             |        |
|                        |                |                                                   |            |             |                         | Cor             | ntact Name    | John Martin     |                    |                |                 |             |        |
|                        |                | 1234                                              |            |             |                         |                 | VAT No        | 456789123       |                    |                |                 |             |        |
|                        |                | South Africa                                      |            |             |                         |                 | Reference     | GR00000445      |                    |                |                 |             |        |
|                        | Currency       | ZAR                                               | Exchange 1 | .0000       |                         |                 | Tax Rate      | 0.00            |                    |                |                 |             |        |
| ItemType               | ItemCode       | ItemDescript                                      | ion        |             | Quantity                | UnitCost        | TaxRate       | LineCost        | ForeignCost        | LineTotalAmt   | TotalForeignAmt | GRNAccC     | ode    |
| 7<br>                  |                |                                                   |            |             |                         |                 |               |                 |                    |                |                 | ~           |        |
|                        |                |                                                   |            |             |                         |                 |               |                 |                    |                |                 |             |        |
|                        |                |                                                   |            |             |                         |                 |               |                 |                    | Sut            | VAT             |             | 800.00 |
|                        |                |                                                   |            |             |                         |                 |               |                 |                    | Gran           | i Total         |             | 800.00 |
| Open Windows *         |                |                                                   |            |             |                         |                 |               |                 |                    |                |                 | 27 Sep 2018 | ÷ •    |

MNU.054.001